## Dell S2422HZ/S2722DZ Monitor za video konferencije Uputstvo za korišćenje

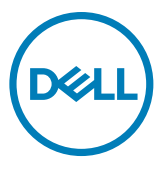

- NAPOMENA: NAPOMENA označava važne informacije koje vam pomažu da bolje koristite svoj računar.
- △ OPREZ: OPREZ označava potencijalno oštećenje hardvera ili gubitak podataka ako se ne slede uputstva.
- ▲ UPOZORENJE: UPOZORENJE označava potencijalno oštećenje imovine, ličnu povredu ili smrt.

Autorsko pravo © 2021 Dell Inc. ili njene zavisne kompanije. Sva prava zadržana. Dell, EMC i drugi žigovi su žigovi kompanije Dell Inc. ili njenih zavisnih kompanija.. Drugi žigovi mogu biti žigovi njihovih odgovarajućih vlasnika.

2021 – 10

Rev. A01

# Sadržaj

| Bezbednosna uputstva5                               |
|-----------------------------------------------------|
| O vašem monitoru                                    |
| Sadržaj paketa                                      |
| Funkcije proizvoda                                  |
| Identifikacija delova i kontrola                    |
| Pogled spreda                                       |
| Pogled sa zadnje strane                             |
| Pogled odozdo                                       |
| Specifikacije Monitora                              |
| Specifikacije rezolucije                            |
| Unapred podešeni režimi prikaza                     |
| Električne specifikacije                            |
| Specifikacije veb kamere                            |
| Specifikacije mikrofona                             |
| Specifikacije zvučnika                              |
| Fizičke karakteristike                              |
| Ekološke karakteristike                             |
| Dodeljivanje pinova                                 |
| Plug-and-Play                                       |
| Kvalitet LCD monitora i politika u vezi piksela 23  |
| Ergonomija                                          |
| Rukovanje i pomeranje ekrana                        |
| Smernice za održavanje                              |
| Čišćenje vašeg monitora                             |
| Podešavanje monitora 28                             |
| Povezivanje nostolja 28                             |
| Il ovezivanje postolja i i nadožavanja visina 74    |
| oporieva nagiva, oki etalija i podesavalija visilie |

Sadržaj | **3** 

(Dell

| Nagib, okretanje i podešavanje visine                                                                                                    |    |
|----------------------------------------------------------------------------------------------------|----|
| Konfiguracija podešavanja prikaza na vašem računaru posle rotacij<br>32                                                                                                    | je |
| Korišćenje veb-kamere monitora       32         Povezivanje monitora       33         Slaganje kablova       35         Obezbeđivanje vašeg monitora pomoću Kensington brave (opciono 35)                                                                                                    | D) |
| Uklanjanje postolja monitora                                                                                                    |    |
| Upotreba monitora       38         Uključivanje monitora       38         Korišćenje kontrola prednjeg panela       38         Korišćenje funkcije za zaključavanje menija na ekranu       40         Taster- za prednji panel       43         Korišćenje menija prikaza na ekranu (OSD)       44         Pristupanje sistemu menija       44         Poruke upozorenja prikaza na ekranu       53         Podešavanje maksimalne rezolucije       58         Podešavanje funkcije Windows Hello       59         Omogućavanje veb-kamere na monitoru       63         Omogućavanje mikrofona na monitoru       64 |    |
| Rešavanje problema       66         Samostalni test       66         Ugrađena dijagnostika       67         Najčešći problemi       68         Problemi specifični za proizvod       70         Problemi specifični za Univerzalnu serijsku magistralu (USB).       76                                                                                                    |    |
| Dodatak       77         FCC obaveštenja (samo za SAD) i druge regulatorne informacije77         Kontaktiranje s kompanijom Dell       77         Baza podataka EU o oznakama energetske efikasnosti i list sa informacijama o proizvodu       77                                                                                                    | ,  |

Dell

## Bezbednosna uputstva

- <u>UPOZORENJE:</u> Upotreba kontrola, podešavanja ili postupaka izuzev onih koji su navedeni u ovoj dokumentaciji može dovesti do izlaganja strujnom udaru, opasnostima od električne struje i/ili mehaničkim opasnostima.
  - Postavite monitor na čvrstu površinu i pažljivo rukujte njime. Ekran je lomljiv i može da se ošteti ako se ispusti ili snažno udari.
  - Uvek proverite da li je vaš monitor obeležen oznakom nominalne struje za rad s naizmeničnom strujom (AC) koja se koristi na vašoj lokaciji.
  - Držite monitor na sobnoj temperaturi. Okruženje koje je previše toplo ili hladno može da ima negativan efekat na tečni kristal ekrana.
  - Ne izlažite monitor uslovima oštrih vibracija ili snažnih udara. Na primer, ne stavljajte monitor u prtljažnik automobila.
  - · Isključite monitor ako ga nećete koristiti tokom dužeg vremenskog perioda.
  - Da biste izbegli strujni udar, ne pokušavajte da skinete poklopac niti da dodirujete delove unutar monitora.

Za informacije o bezbednosnim uputstvima pogledajte Bezbednosne, ekološke i regulatorne informacije (SERI).

DEL

## O vašem monitoru

## Sadržaj paketa

Vaš monitor se isporučuje s komponentama prikazanim u tabeli u nastavku. Ako neka komponenta nedostaje, obratite se kompaniji Dell. Za detaljnije informacije pogledajte **Kontaktiranje s kompanijom Dell**.

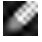

NAPOMENA: Neke komponente mogu biti opcionalne i možda se ne isporučuju uz vaš monitor. Neke funkcije ili mediji možda neće biti dostupni u određenim zemljama.

| Slika komponente | Opis komponente                                                                                    |
|------------------|----------------------------------------------------------------------------------------------------|
| 044              | Prikaz                                                                                             |
|                  | Nosač postolja                                                                                     |
|                  | Osnova postolja                                                                                    |
|                  | Kabl za napajanje (razlikuje se u<br>zavisnosti od zemlje)                                         |
|                  | USB 3,2 Gen 1 tip C kabl (C – C)                                                                   |
|                  | <ul> <li>Vodič za brzi početak</li> <li>Bezbednosne, ekološke i regulatorne informacije</li> </ul> |

DELL

## Funkcije proizvoda

Monitor **Dell S2422HZ/S2722DZ** ima aktivnu matricu, tankoslojni tranzistor (TFT), displej s tečnim kristalima (LCD) i LED pozadinsko osvetljenje.. Funkcije monitora uključuju:

- **S2422HZ:** Ekran sa aktivnim područjem od 60,47 cm (23,8 inča) (mereno dijagonalno) rezolucijom od 1920 x 1080 (16:9) i podrškom za pun ekran za niže rezolucije.
- **S2722DZ:** Ekran sa aktivnim područjem od 68,47 cm (27,0 inča) (mereno dijagonalno) rezolucijom od 2560 x 1440 (16:9) i podrškom za pun ekran za niže rezolucije.
- Mogućnosti podešavanja nagiba, okretanja, rotiranja i visine.
- · Zvučnici (2 x 5 W).
- Uklonjivo postolje i otvori za montiranje po standardu Video elektronskog udruženja (VESA) od 100 mm, za fleksibilna rešenja oko montaže.
- Ultra tanki okvir koji umanjuje razmak zbog okvira u konfiguraciji s više monitora, što ima za rezultat lakše podešavanje i elegantno iskustvo gledanja.
- Velike mogućnosti digitalnog povezivanja pomoću DP konektora pomažu da vaš monitor bude relevantan i u budućnosti.
- Jedan USB-C za dostavljanje napajanja kompatibilnom laptopu dok se prima video signal.Jedan USB-C za napajanje kompatibilnih laptopova uz primanje video signala i USB podataka.
- Kamera podržava rezoluciju 2560 x 1920.
- "Plug and play" mogućnost ako je vaš računar podržava.
- Podešavanja pomoću prikaza na ekranu (OSD) za jednostavno podešavanje i optimizaciju ekrana.
- · Zaključavanje tastera za napajanje i prikaza na ekranu.
- Prorez za bezbednosnu bravu.
- ≤ 0,3 W u Režimu pripravnosti.
- · Usluga Premium Panel Exchange (zamene monitora) za bezbrižno korišćenje.
- Optimizacija udobnosti pri gledanju pomoću ekrana bez treperenja što umanjuje štetnu emisiju plavog svetla.
- Monitor koristi ekran s niskim plavim svetlom i ispunjava zahteve sertifikata TUV Rheinland (hardversko rešenje) za model koji je postavljen na podrazumevana fabrička podešavanja/podrazumevana podešavanja.
- · Smanjuje nivo štetnog plavog svetla koje emituje ekran za prijatnije gledanje.
- Monitor koristi tehnologiju Flicker-Free (bez treperenja) koja uklanja vidljivo treperenje i omogućava udobno iskustvo gledanja i sprečava naprezanje i zamor očiju kod korisnika.
- Sertifikovan za funkciju Windows Hello (potvrda identiteta pomoću lica) i podržava aplikaciju Microsoft Cortana.
- Podržava tehnologiju AMD FreeSync. AMD Freesync sertifikovani opseg 48 Hz 75 Hz.
- UPOZORENJE: Mogući dugoročni efekti plavog svetla koje emituje monitor mogu da dovedu do oštećenja vida, uključujući zamor očiju ili digitalno naprezanje očiju.

Dell

## Identifikacija delova i kontrola

## Pogled spreda

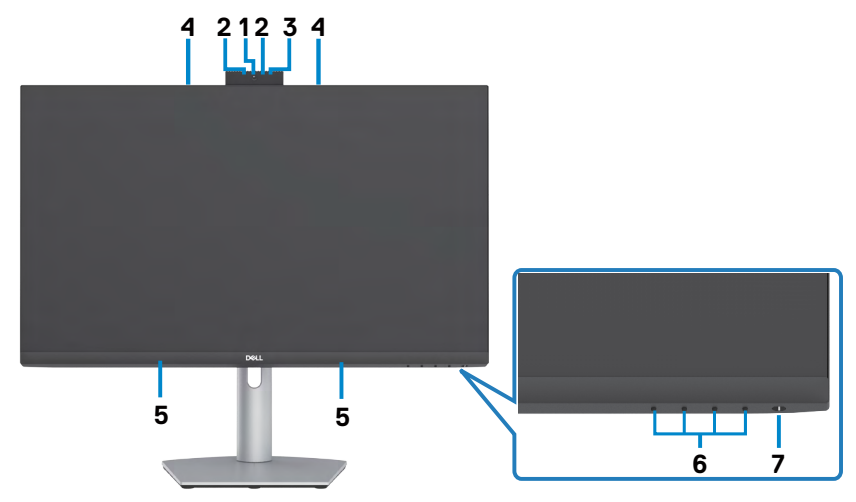

| Oznaka | Opis                                                       | Upotreba                                                                                                    |
|--------|------------------------------------------------------------|----------------------------------------------------------------------------------------------------|
| 1      | RGB veb-kamera                                             | Sa senzorom slike s mogućnošću rada<br>do 30 fps u 10-bitnoj 5 M rezoluciji<br>s potpunom korisničkom kontrolom<br>kvaliteta slike, formatiranja i prenosa<br>izlaznih podataka.<br>Prenosi vašu sliku u video konferenciji. |
| 2      | IR veb-kamera                                              | Snima i prenosi sliku u tamnom<br>okruženju.                                                                                                    |
| 3      | IR LED                                                     | Indikator infracrvenog modula                                                                                                    |
| 4      | Mikrofoni                                                  | Mikrofoni monitora .                                                                                                    |
| 5      | Ugrađeni z∨učnici                                          | Za izlaz zvuka sa audio ulaza.                                                                                                    |
| 6      | Funkcijski tasteri                                         | za više informacija, pogledajte<br>Operating the Monitor (Rad sa<br>monitorom)                                                                                                    |
| 7      | Dugme za uključivanje/isključivanje<br>(s LED indikatorom) | Za uključivanje ili isključivanje<br>monitora.                                                                                                    |

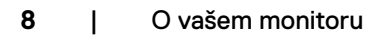

## Pogled sa zadnje strane

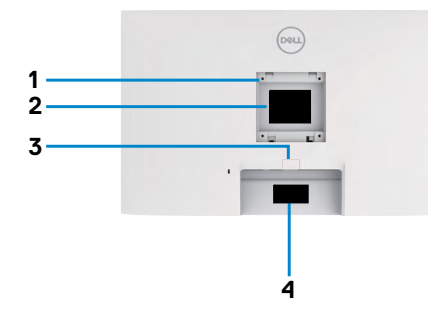

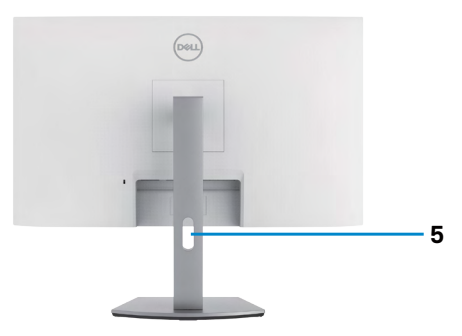

| Oznaka | Opis                                                                             | Upotreba                                                                                                    |
|--------|----------------------------------------------------------------------------------|----------------------------------------------------------------------------------------------------|
| 1      | VESA otvori za montiranje<br>(100 mm x 100 mm – iza<br>prikačenog VESA poklopca) | Montirajte monitor na zid pomoću VESA<br>kompatibilnog kompleta za montiranje na zid<br>(100 mm x 100 mm).                                                                                                    |
| 2      | Regulatorna oznaka                                                               | Navodi regulatorna odobrenja.                                                                                                    |
| 3      | Dugme za odvajanje postolja                                                      | Odvaja postolje od monitora.                                                                                                    |
| 4      | Bar kod, serijski broj i oznaka<br>za servisiranje                               | Pogledajte ovu nalepnicu ako je potrebno da<br>kontaktirate s kompanijom Dell radi tehničke<br>podrške. Servisna oznaka predstavlja<br>jedinstveni alfanumerički identifikator koji<br>omogućava serviserima kompanije Dell da<br>identifikuju hardverske komponente u vašem<br>računaru i pristupe informacijama o garanciji. |
| 5      | Otvor za provlačenje kablova                                                     | Koristite da biste složili kablove tako što ćete ih provući kroz otvor.                                                                                                    |

## Pogled odozdo

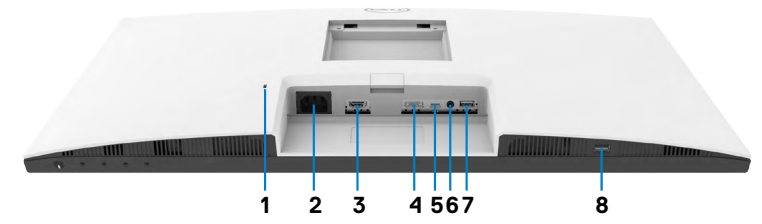

| Oznaka | Opis                             | Upotreba                                                                                                    |
|--------|----------------------------------|----------------------------------------------------------------------------------------------------|
| 1      | Prorez za<br>bezbednosnu bravu   | Osigurava monitor sigurnosnom bravom (posebno se prodaje).                                                                                                    |
| 2      | Konektor za<br>napajanje         | Priključivanje kabla za napajanje.                                                                                                    |
| 3      | HDMI port                        | Povezivanje vašeg računara pomoću HDMI kabla (opciono).                                                                                                    |
| 4      | DisplayPort                      | Povezivanje vašeg računara pomoću DisplayPort<br>kabla(opciono).                                                                                                    |
| 5      | USB-C upstream/<br>DisplayPort   | Povežite svoj računar pomoću kabla USB-C.<br>USB-C port obezbeđuje najveće brzine prenosa (USB 3,2<br>Gen 1) i alternativni režim sa DP 1,2 podrškom za sledeće<br>i isporuku napajanja PD 20 V/3,25 A, 15 V/3 A, 9 V/3 A, 5<br>V/3 A.<br>• S2422HZ maksimalna rezolucija od 1920 x 1080 pri 75<br>Hz<br>• S2722DZ maksimalna rezolucija od 2560 x 1440 pri 75<br>Hz<br><b>NAPOMENA:</b> USB-C nije podržan na verzijama<br>operativnog sistema Windows pre verzije Windows 10. |
| 6      | Port audio izlaza                | Priključite zvučnike za reprodukciju audio signala<br>koji dolazi preko HDMI ili DisplayPort ili USB-C audio<br>kanala.<br>Podržan je samo dvokanalni audio.<br><b>NAPOMENA:</b> Port audio izlaza ne podržava slušalice.                                                                                                    |
| 7      | USB 3,2<br>downstream<br>portovi | Povežite s računarom USB-C kabl koji je isporučen zajedno<br>s vašim monitorom. Nakon što se poveže ovaj kabl, možete<br>da koristite USB downstream konektore na monitoru<br>Port podržava 0,9 A.                                                                                                    |
| 8      | USB 3,2<br>downstream<br>portovi | Povežite s računarom USB-C kabl koji je isporučen zajedno<br>s vašim monitorom. Nakon što se poveže ovaj kabl, možete<br>da koristite USB downstream konektore na monitoru.<br>Port podržava punjenje baterije 2 A.                                                                                                    |

## Specifikacije Monitora

| Model                            | S2422HZ                                                                                                    | S2722DZ                                  |  |
|----------------------------------|----------------------------------------------------------------------------------------------------|------------------------------------------|--|
| Tip ekrana                       | Aktivna matrica – TFT LCD                                                                                                    |                                          |  |
| Tip panela                       | Tehnologija "In-plane switching"                                                                                                    |                                          |  |
| Odnos širina/visina              | 16:9                                                                                                    |                                          |  |
| Dimenzije vidljive sli           | ke:                                                                                                    |                                          |  |
| Dijagonalno                      | 604,70 mm (23,80 in.)                                                                                                    | 684,70 cm (27,00 in.)                    |  |
| Aktivna površina:                |                                                                                                    |                                          |  |
| Horizontalno                     | 527,04 mm (20,75 in.)                                                                                                    | 596,74, mm (23,49 in.)                   |  |
| Vertikalno                       | 296,46 mm (11,67 in.)                                                                                                    | 335,66 mm (13,22 in.)                    |  |
| Površina                         | 156246,28 mm2 (242,15 in. <sup>2</sup> )                                                                                                    | 200301,75 mm2 (310,47 in. <sup>2</sup> ) |  |
| Veličina piksela                 | 0,2745(H) mm x 0,2745(V) mm                                                                                                    | 0,2331(H) mm x 0,2331(V) mm              |  |
| Broj piksela po inču<br>(PPI)    | 92,56                                                                                                    | 108,79                                   |  |
| Ugao gledanja:                   |                                                                                                    |                                          |  |
| Horizontalno                     | 178º (tipično)                                                                                                    |                                          |  |
| Vertikalno                       | 178º (tipično)                                                                                                    |                                          |  |
| Osvetljenost                     | 250 cd/m² (tipično)                                                                                                    | 350 cd/m² (tipično)                      |  |
| Odnos kontrasta                  | 1000 prema 1 (tipično)                                                                                                    |                                          |  |
| Premaz ekrana<br>displeja        | Zaštita od odsjaja prednjeg polarizatora (3H) tvrdi premaz                                                                                                    |                                          |  |
| Pozadinsko<br>osvetljenje        | LED                                                                                                    |                                          |  |
| Vreme odziva (iz<br>sive u sivu) | 8 ms (normalni režim)<br>5 ms (brzi režim)<br>4 ms (ekstremni režim)                                                                                                    |                                          |  |
| Dubina boje                      | 16,7 miliona boja (6-bitno + FRC)                                                                                                    | 16,7 miliona boja (8-bitno)              |  |
| Opseg boja <sup>1</sup>          | 99% sRGB s hardverskim niskim plavim svetlom                                                                                                    |                                          |  |
| Povezivanje                      | <ul> <li>1 x DP1,2 (HDCP1,4)</li> <li>1 x HDMI1,4 (HDCP1,4)</li> <li>1 x USB-C (alternativni režim s DisplayPort 1,2, USB 3,2 Gen 1<br/>upstream portom, napajanjem PD do 65 W)</li> <li>1 x USB 3,2 Gen1 (5 Gbps) downstream s BC1,2 punjenjem pri 2<br/>A (maksimalno)</li> <li>1 x USB 3,2 downstream</li> <li>1 x 3,5 mm konektor audio izlaza</li> </ul> |                                          |  |

| Širina ivice (od ivice monitora do aktivne oblasti): |                                                         |          |  |
|------------------------------------------------------|---------------------------------------------------------|----------|--|
| Vrh                                                  | 5,37 mm                                                 | 7,37 mm  |  |
| Levo/desno                                           | 5,38 mm                                                 | 7,43 mm  |  |
| Dno                                                  | 21,74 mm                                                | 22,81 mm |  |
| Mogućnost podeša                                     | vanja:                                                  |          |  |
| Postolje podesivo<br>po visini                       | 110 mm                                                  |          |  |
| Nagib                                                | od -5º do 21º                                           |          |  |
| Okretanje                                            | od -30° do 30°                                          |          |  |
| Pivot                                                | od -90° do 90°                                          |          |  |
| Slaganje kablova                                     | Da                                                      |          |  |
| Kompatibilnost                                       | Jednostavno Uređivanje                                  |          |  |
| sa softverom Dell                                    | i druge ključne funkcionalnosti                         |          |  |
| Display Manager                                      |                                                         |          |  |
| Bezbednost                                           | Otvor sigurnosne brave (brava kabla se posebno prodaje) |          |  |

<sup>1</sup> Samo u izvornoj rezoluciji panela, u okviru unapred podešene vrednosti Custom Mode (Prilagođenog režima).

#### Specifikacije rezolucije

| Model                                                                 | S2422HZ                                                  | S2722DZ               |
|-----------------------------------------------------------------------|----------------------------------------------------------|-----------------------|
| Horizontalni opseg<br>skeniranja                                      | Od 30 kHz do 90 kHz                                      | Od 30 kHz do 120 kHz  |
| Vertikalni raspon skeniranja                                          | Od 48 Hz do 75 Hz                                        |                       |
| Maksimalna unapred<br>podešena rezolucija                             | 1920 x 1080 pri 75 Hz                                    | 2560 x 1440 pri 75 Hz |
| Mogućnosti video prikaza<br>(HDMI i DP i USB-C<br>alternativni režim) | 480p, 560p, 720p, 1080p<br>480i, 576i, 1080i (Samo HDMI) |                       |

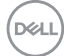

#### Unapred podešeni režimi prikaza

### S2422HZ

| Režim prikaza     | Horizontalna<br>frekvencija<br>(kHz) | Vertikalna<br>frekvencija<br>(Hz) | Takt<br>piksela<br>(MHz) | Polarizacija<br>sinhronizacije<br>(horizontalna/<br>vertikalna) |
|-------------------|--------------------------------------|-----------------------------------|--------------------------|-----------------------------------------------------------------|
| VESA, 640 x 480   | 31,47                                | 59,94                             | 25,18                    | -/-                                                             |
| VESA, 640 x 480   | 37,50                                | 75,00                             | 31,5                     | -/-                                                             |
| VESA, 720 x 400   | 31,47                                | 70,08                             | 28,32                    | -/+                                                             |
| VESA, 800 x 600   | 37,88                                | 60,32                             | 40,00                    | +/+                                                             |
| VESA, 800 x 600   | 46,88                                | 75,00                             | 49,50                    | +/+                                                             |
| VESA, 1024 x 768  | 48,36                                | 60,00                             | 65,00                    | -/-                                                             |
| VESA, 1024 x 768  | 60,02                                | 75,03                             | 78,75                    | +/+                                                             |
| VESA, 1152 x 864  | 67,50                                | 75,00                             | 108,00                   | +/+                                                             |
| VESA, 1280 x 1024 | 63,98                                | 60,02                             | 108,00                   | +/+                                                             |
| VESA, 1280 x 1024 | 79,98                                | 75,02                             | 135,00                   | +/+                                                             |
| VESA, 1600 x 900  | 55,54                                | 59,98                             | 97,75                    | +/+                                                             |
| VESA, 1920 x 1080 | 67,50                                | 60,00                             | 148,50                   | +/+                                                             |
| VESA, 1920 x 1080 | 83,89                                | 74,97                             | 174,50                   | -/+                                                             |

#### S2722DZ

| Režim prikaza                     | Horizontalna<br>frekvencija<br>(kHz) | Vertikalna<br>frekvencija<br>(Hz) | Takt piksela<br>(MHz) | Polarizacija<br>sinhronizacije<br>(horizontalna/<br>vertikalna) |
|-----------------------------------|--------------------------------------|-----------------------------------|-----------------------|-----------------------------------------------------------------|
| VESA, 640 x 480                   | 31,47                                | 59,94                             | 25,18                 | -/-                                                             |
| VESA, 640 x 480                   | 37,50                                | 75,00                             | 31,50                 | -/-                                                             |
| VESA, 720 x 400                   | 31,47                                | 70,08                             | 28,32                 | -/+                                                             |
| VESA, 800 x 600                   | 37,88                                | 60,32                             | 40,00                 | +/+                                                             |
| VESA, 800 x 600                   | 46,88                                | 75,00                             | 49,50                 | +/+                                                             |
| VESA, 1024 x 768                  | 48,36                                | 60,00                             | 65,00                 | -/-                                                             |
| VESA, 1024 x 768                  | 60,02                                | 75,03                             | 78,75                 | +/+                                                             |
| VESA, 1152 x 864                  | 67,50                                | 75,00                             | 108,00                | +/+                                                             |
| VESA, 1280 x 720                  | 45,00                                | 59,94                             | 74,25                 | +/+                                                             |
| VESA, 1280 x 1024                 | 63,98                                | 60,02                             | 108,00                | +/+                                                             |
| VESA, 1280 x 1024                 | 79,98                                | 75,02                             | 135,00                | +/+                                                             |
| VESA, 1400 x 1050                 | 65,32                                | 59,98                             | 121,75                | -/+                                                             |
| VESA, 1600 x 900                  | 60,00                                | 60,00                             | 108,00                | +/+                                                             |
| VESA, 1600 x 1200                 | 75,00                                | 60,00                             | 162,00                | +/+                                                             |
| VESA, 1920 x 1080                 | 67,50                                | 60,00                             | 148,50                | +/+                                                             |
| VESA, 2560 x 1440                 | 88,79                                | 59,95                             | 241,50                | +/-                                                             |
| VESA, 2560 x 1440<br>(HDMI)       | 111,05                               | 74,98                             | 298,50                | +/-                                                             |
| VESA, 2560 x 1440<br>(DP i USB-C) | 111,86                               | 74,97                             | 304,25                | +/-                                                             |

(DELL

#### Električne specifikacije

| Model                               | S2422HZ                                                                                                    | S2722DZ                                  |  |
|-------------------------------------|----------------------------------------------------------------------------------------------------|------------------------------------------|--|
| Ulazni video signali                | <ul> <li>Digitalni video signal za svaku diferencijalnu liniju</li> <li>Po diferencijalnoj liniji pri impedansi od 100 oma</li> </ul> |                                          |  |
|                                     | · Podrška za ulazni signal DP/H                                                                                                    | DMI/USB-C                                |  |
| Ulazni napon/<br>frekvencija/struja | Od 100 VAC do 240 VAC / 50 Hz ili 60 Hz ± 3 Hz / 2 A<br>(maksimalno)                                                                  |                                          |  |
| Udarna struja                       | 120 V: 42 A (maks.)                                                                                                    |                                          |  |
|                                     | 240 V: 80 A (maks.)                                                                                                    |                                          |  |
|                                     | Hladno pokretanje na 0ºC                                                                                                    |                                          |  |
| Potrošnja energije                  | 0,2 W (Režim isključenosti)1                                                                                                    | 0,2 W (Režim isključenosti) <sup>1</sup> |  |
|                                     | 0,2 W (Režim pripravnosti) <sup>1</sup>                                                                                               | 0,3 W (Režim pripravnosti) <sup>1</sup>  |  |
|                                     | 13,5 W (Režim uključenosti) <sup>1</sup>                                                                                              | 24,0 W (Režim uključenosti) <sup>1</sup> |  |
|                                     | 137 W (maks) <sup>2</sup>                                                                                                    | 149 W (maks) <sup>2</sup>                |  |
|                                     | 12,62 W (P <sub>on</sub> ) <sup>3</sup>                                                                                               | 18,26 W (P <sub>on</sub> ) <sup>3</sup>  |  |
|                                     | 41,03 kWh (TEC) <sup>3</sup>                                                                                                    | 58,09 kWh (TEC) <sup>3</sup>             |  |

<sup>1</sup> Kao što je definisano u EU 2019/2021 i EU 2019/2013.

<sup>2</sup> Podešavanje maksimalnog osvetljenja i kontrasta s maksimalnim opterećenjem napajanja na svim USB portovima.

<sup>3</sup> P<sub>on</sub>: Potrošnja energije u uključenom režimu kao što je definisano u Energy Star verziji 8,0.

TEC: Ukupna potrošnja energije u kWh kao što je definisano u Energy Star verziji 8,0.

Ovaj dokument služi isključivo u informacione svrhe i prikazuje laboratorijski učinak. Vaš proizvod može da radi sa drugačijim učinkom, u zavisnosti od softvera, komponenata i perifernih uređaja koje ste naručili i ne postoji obaveza da se takve informacije ažuriraju. U skladu sa tim, kupac ne treba da se oslanja na ove informacije kada odlučuje o električnim tolerancijama i drugim pitanjima. Ne daje se eksplicitno niti implicitno nikakva garancija vezana za preciznost ili kompletnost.

**NAPOMENA:** Ovaj monitor je sertifikovan kao ENERGY STAR.

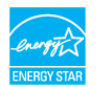

Ovaj proizvod ima prava na ENERGY STAR oznaku prema podrazumevanim fabričkim podešavanjima koji se mogu vratiti preko funkcije »Factory Reset« (Fabričke vrednosti) u meniju na ekranu. Menjanje podrazumvanih fabričkih postavki ili omogućavanje drugih opcija može da poveća potrošnju energije koja bi pritom prešla granice ENERGY STAR specifikacijom.

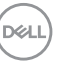

## Specifikacije veb kamere

| Sočivo              | Vidno polje(horizontalno) 75,4° za 2560 x 1920                    |                                                                  |
|---------------------|-------------------------------------------------------------------|------------------------------------------------------------------|
|                     | Režim fokusa                                                      | Fiksni fokus                                                     |
|                     | Oblast fokusa                                                     | 35 cm ~ 1,5 m                                                    |
|                     | Razdaljina fokusiranja<br>(normalni režim)                        | 70 cm                                                            |
| Senzor slike        | Veličina aktivnog niza                                            | 5 megapiksela                                                    |
| Specifikacija videa | Broj slika u sekundi video<br>zapisa                              | 1920 x 1080 (puna HD<br>rezolucija) – i do 30 slika u<br>sekundi |
| Interfejs           | USB 2,0 High Speed                                                |                                                                  |
| Napajanje           | 3,3 volti +/- 5% za USB i mikrofon<br>5 volti +/- 5% za IR kameru |                                                                  |

### Specifikacije mikrofona

| Model                              | S2422HZ                        | S2722DZ |
|------------------------------------|--------------------------------|---------|
| Tip mikrofona                      | Knowles digitalni mikrofon x 2 |         |
| Osetljivost                        | -35dB +/- 1dB                  |         |
| Odnos signal/šum                   | 68 dB                          |         |
| Ukupna harmonična distorzija       | nonična distorzija 0,3%        |         |
| Tačka akustičnog<br>preopterećenja | 130 dB SPL                     |         |
| Napajanje                          | 1,65 V - 3,6 V                 |         |

#### Specifikacije zvučnika

| Model                  | S2422HZ         | S2722DZ |
|------------------------|-----------------|---------|
| Nazivna snaga zvučnika | 2 x 5 W         |         |
| Frekvencijski odziv    | 200 Hz - 16 kHz |         |
| Impedansa              | 8 oma           |         |

#### Fizičke karakteristike

| Model                          | S2422HZ                                     | S2722DZ               |  |
|--------------------------------|---------------------------------------------|-----------------------|--|
| Tip konektora                  | · DP konektor                               |                       |  |
|                                | <ul> <li>HDMI konektor</li> </ul>           |                       |  |
|                                | • USB 3,2 Gen 1 upstream                    | konektor              |  |
|                                | <ul> <li>Jedan port audio izlaza</li> </ul> |                       |  |
|                                | <ul> <li>Konektor dolaznog USB</li> </ul>   | x 2                   |  |
| Tip signalnog kabla            | USB 3,2 Gen 1 tip C – C k                   | abl 1,8 m             |  |
| Dimenzije (s postoljem):       |                                             |                       |  |
| Visina (izvučeno)              | 488,40 mm (19,23 in.)                       | 510,00 mm (20,08 in.) |  |
| Visina (uvučeno)               | 378,40 mm (14,90 in.)                       | 400,00 mm (15,75 in.) |  |
| Širina                         | 537,80 mm (21,17 in.)                       | 611,60 mm (24,08 in.) |  |
| Dubina                         | 174,70 mm (6,88 in.)                        | 174,70 mm (6,88 in.)  |  |
| Dimenzije (bez postolja):      |                                             |                       |  |
| Visina                         | 323,57 mm (12,74 in.)                       | 365,84 mm (14,40 in.) |  |
| Širina                         | 537,80 mm (21,17 in.)                       | 611,60 mm (24,08 in.) |  |
| Dubina                         | 56,74 mm (2,23 in.)                         | 56,74 mm (2,23 in.)   |  |
| Dimenzije postolja:            |                                             |                       |  |
| Visina (izvučeno)              | 403,10 mm (15,87 in.)                       | 403,10 mm (15,87 in.) |  |
| Visina (uvučeno)               | 364,82 mm (14,36 in.)                       | 364,82mm (14,36 in.)  |  |
| Širina                         | 257,00 mm (10,12 in.)                       | 257,00 mm (10,12 in.) |  |
| Dubina                         | 174,70 mm (6,88 in.)                        | 174,70 mm (6,88 in.)  |  |
| Težina:                        |                                             |                       |  |
| Težina sa ambalažom            | 7,88 kg (17,37 lb)                          | 9,46kg (20,85 lb)     |  |
| Težina sa sklopom postolja i   | 5,60 kg (11,82 lb)                          | 6,86 kg (15,12 lb)    |  |
| kablovima                      |                                             |                       |  |
| Težina bez sklopa postolja     | 3,88 kg (8,55 lb)                           | 5,18 kg (11,42 lb)    |  |
| (za montiranje na zid ili VESA |                                             |                       |  |
|                                | 150 kg (775 lb)                             | 150 kg (7 75 lb)      |  |
| rezina skiopa postolja         | 1,52 KY (5,55 ID)                           | 1,52 KY (5,55 ID)     |  |

#### Ekološke karakteristike

| Usaglašenost sa standardima                                                           |                                                        |  |  |
|---------------------------------------------------------------------------------------|--------------------------------------------------------|--|--|
| Monitor sa ENERGY STAR sertifikatom                                                   |                                                        |  |  |
| • Usaglašen sa RoHS.                                                                  |                                                        |  |  |
| <ul> <li>Monitor sa smanjenim sadržajen<br/>laminata koji ne sadrže BFR/PV</li> </ul> | n BFR/PVC (štampane ploče su napravljene od<br>C).     |  |  |
| · Staklo bez arsena i bez žive, sar                                                   | no za panel.                                           |  |  |
| Temperatura:                                                                          |                                                        |  |  |
| Radna                                                                                 | Od 0°C do 40°C (od 32°F do 104°F)                      |  |  |
| Van rada                                                                              | Od -20°C do 60°C (od -4°F do 140°F)                    |  |  |
| Vlažnost vazduha:                                                                     |                                                        |  |  |
| Radna                                                                                 | Od 10% do 80% (nekondenzujuće)                         |  |  |
| Van rada Od 5% do 90% (nekondenzujuće)                                                |                                                        |  |  |
| Nadmorska visina:                                                                     |                                                        |  |  |
| Radna                                                                                 | 5.000 m (16.404 ft) (maksimalno)                       |  |  |
| Van rada 12.192 m (40.000 ft) (maksimalno)                                            |                                                        |  |  |
| Termalna disipacija                                                                   |                                                        |  |  |
| S2422HZ                                                                               | 467,77 BTU/sat (maksimalna)<br>43,09 BTU/sat (tipična) |  |  |
| S2722DZ                                                                               | 508,75 BTU/sat (maksimalna)<br>62,35 BTU/sat (tipična) |  |  |

(Dell

#### Dodeljivanje pinova

## DP konektor (ulazni)

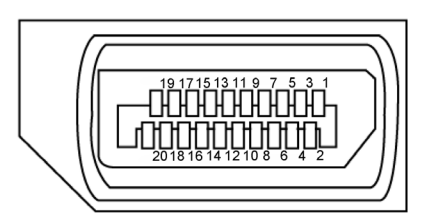

| Broj pina | 20-pinovna strana povezanog signalnog kabla |
|-----------|---------------------------------------------|
| 1         | ML3(n)                                      |
| 2         | GND                                         |
| 3         | ML3(p)                                      |
| 4         | ML2(n)                                      |
| 5         | GND                                         |
| 6         | ML2(p)                                      |
| 7         | ML1(n)                                      |
| 8         | GND                                         |
| 9         | ML1(p)                                      |
| 10        | ML0(n)                                      |
| 11        | GND                                         |
| 12        | ML0(p)                                      |
| 13        | CONFIG1                                     |
| 14        | CONFIG2                                     |
| 15        | AUX CH (p)                                  |
| 16        | GND                                         |
| 17        | AUX CH (n)                                  |
| 18        | Hot Plug Detect                             |
| 19        | Return                                      |
| 20        | DP_PWR                                      |

DELL

### HDMI konektor

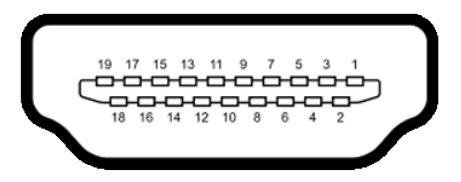

| Broj pina | 19-pinovna strana povezanog signalnog kabla |
|-----------|---------------------------------------------|
| 1         | TMDS DATA 2+                                |
| 2         | TMDS DATA 2 SHIELD                          |
| 3         | TMDS DATA 2-                                |
| 4         | TMDS DATA 1+                                |
| 5         | TMDS DATA 1 SHIELD                          |
| 6         | TMDS DATA 1-                                |
| 7         | TMDS DATA 0+                                |
| 8         | TMDS DATA 0 SHIELD                          |
| 9         | TMDS DATA 0-                                |
| 10        | TMDS CLOCK+                                 |
| 11        | TMDS CLOCK SHIELD                           |
| 12        | TMDS CLOCK-                                 |
| 13        | CEC                                         |
| 14        | Reserved (N.C. on device)                   |
| 15        | DDC CLOCK (SCL)                             |
| 16        | DDC DATA (SDA)                              |
| 17        | DDC/CEC Ground                              |
| 18        | +5 V POWER                                  |
| 19        | HOT PLUG DETECT                             |

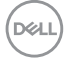

#### **USB-C konektor**

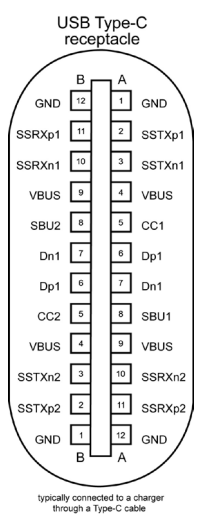

| Pina | signala | Pina | signala |
|------|---------|------|---------|
| A1   | GND     | B12  | GND     |
| A2   | SSTXp1  | B11  | SSRXp1  |
| A3   | SSTXn1  | B10  | SSRXn1  |
| A4   | VBUS    | B9   | VBUS    |
| A5   | CC1     | B8   | SBU2    |
| A6   | Dp1     | B7   | Dn1     |
| A7   | Dn1     | B6   | Dp1     |
| A8   | SBU1    | B5   | CC2     |
| A9   | VBUS    | B4   | VBUS    |
| A10  | SSRXn2  | B3   | SSTXn2  |
| A11  | SSRXp2  | B2   | SSTXp2  |
| A12  | GND     | B1   | GND     |

O vašem monitoru | 21

DELL

## Univerzalna serijska magistrala (USB)

Ovaj odeljak vam pruža informacije o USB portovima dostupnim na monitoru.

NAPOMENA: Do 2 A na dovodnom USB portu (port sa ikonom baterije set ) sa uređajima u skladu sa standardom za punjenje baterija rev. 1,2; do 0,9 A na drugim dovodnim USB portovima.

Vaš računar poseduje sledeće USB portove:

- 1 upstream sa zadnje strane.
- · 2 downstream 1 s donje strane, 1 sa zadnje strane.

NAPOMENA: USB portovi monitora rade samo kada je monitor uključen ili je u režimu pripravnosti. Uključeno u režimu pripravnosti, ako je USB kabl (C – C) uključen, USB portovi mogu normalno da rade. U suprotnom, pogledajte podešavanje prikaza na ekranu za Other USB Charging (Drugo USB punjenje), ako je podešavanje "On in Standby Mode" (Uključeno u režimu pripravnosti), onda USB može normalno da radi, u suprotnom USB je onemogućen. Ako isključite monitor i zatim ga uključite, može da bude potrebno nekoliko sekundi da bi povezani periferni uređaji nastavili s normalnim radom.

| Brzina prenosa | Brzina prenosa podataka | Maksimalna potrošnja energije (svaki port) |
|----------------|-------------------------|--------------------------------------------|
| super speed    | 5 Gbps                  | 4,5 W                                      |
| Velika brzina  | 480 Mbps                | 2,5 W                                      |
| Puna brzina    | 12 Mbps                 | 2,5 W                                      |

#### USB downstream port

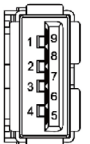

| Broj pina | Ime signala |
|-----------|-------------|
| 1         | VBUS        |
| 2         | D-          |
| 3         | D+          |
| 4         | GND         |
| 5         | StdA_SSRX-  |
| 6         | StdA_SSRX+  |
| 7         | GND_DRAIN   |
| 8         | StdA_SSTX-  |
| 9         | StdA_SSTX+  |
| Shell     | Shield      |

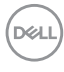

## Plug-and-Play

Ovaj monitor možete da instalirate u bilo koji sistem kompatibilan s funkcijom "Plug and Play". Monitor računarskom sistemu automatski dostavlja svoje Extended Display Identification Data (EDID) (podatke o proširenom prikazu) koristeći protokole Display Data Channel (DDC), tako da sistem može da izvrši samostalnu konfiguraciju i optimizuje podešavanja monitora. Većina instalacija monitora su automatske, a ako želite možete da izaberete druga podešavanja. Za više informacija o menjanju postavki monitora, pogledajte **Upotreba Monitora**.

## Kvalitet LCD monitora i politika u vezi piksela

Tokom procesa proizvodnje LCD monitora, nije neobično da jedan ili više piksela budu fiksirani u nepromenjenom stanju, što se teško primećuje i ne utiče na kvalitet ili upotrebljivost ekrana. Za više informacija o politici u vezi piksela LCD monitora pogledajte veb-lokaciju za podršku kompanije Dell na: <u>https://www.dell.com/pixelguidelines</u>.

Dell

## Ergonomija

OPREZ: Nepravilna ili dugotrajna upotreba tastature može za posledicu imati povredu.

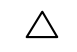

#### ∧ OPREZ: Rad s monitorom tokom dužeg vremenskog perioda može imati za posledicu naprezanje očiju.

Za udobnost i efikasnost pratite sledeća uputstva prilikom podešavanja i korišćenja radne stanice računara:

- Postavite računar tako da su monitor i tastatura direktno ispred vas dok radite. U prodaji su dostupne posebne police pomoću kojih možete da pravilno postavite tastaturu.
- Da biste smanjili rizik od naprezanja očiju i bolova u predelu vrata, ruku, leđa ili ramena usled korišćenia monitora tokom dužeg vremenskog perioda. preporučujemo sledeće:
  - Postavite ekran na udaljenost od približno 50 70 cm (20 28 inča) od očiju.
  - Često trepćite da biste ovlažili oči ili ponovo ovlažite oči vodom tokom korišćenia monitora.
  - · Pravite redovne i česte pauze u trajanju od 20 minuta na svaka dva sata.
  - Skrenite pogled sa monitora i posmatrajte predmet koji je udaljen najmanje 6 metara tokom najmanje 20 sekundi za vreme pauze.
  - Tokom pauza, uradite istezanja da biste umanjili napetost u predeli vrata, ruku, leđa i ramena.
- Proverite da li je ekran monitora u nivou očiju ili neznatno ispod kada sedite ispred monitora.
- Podesite nagib monitora i njegova podešavanja kontrasta i osvetljenosti.
- Prilagodite ambijentalno osvetljenje oko vas (kao što su svetla na plafonu, radne lampe i zavese ili roletne na obližnjim prozorima) da biste umanjili odraz i odsjaj na ekranu monitora.
- Koristite stolicu koja pruža dobru potporu za donji deo leđa.
- Držite podlaktice vodoravno tako da zalobovi budu u neutralnom, udobnom položaju dok koristite tastaturu ili miš.
- Uvek ostavite prostor za odmaranje ruku dok koristite tastaturu ili miš.
- Neka vam nadlaktice budu normalno naslonjene s obe strane.
- Stopala treba da vam budu ravno oslonjena na pod.
- Kada sedite, vodite računa da vam se težina nogu oslanja na stopala, a ne na prednji deo sedišta. Podesite visinu stolice ili po potrebi koristite oslonac za noge da biste zadržali pravilno držanie.
- Obavljajte različite radne aktivnosti. Pokušajte da organizujete svoj posao tako da ne morate da sedite i radite tokom dužeg vremenskog perioda. Pokušajte da ustanete i stojite ili prošetate okolo u redovnim intervalima.

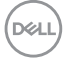

 Iz prostora ispod radnog stola potrebno je ukloniti prepreke i kablove ili kablove za napajanje koji mogu ometati udobno sedenje ili predstavljati potencijalnu opasnost od saplitanja.

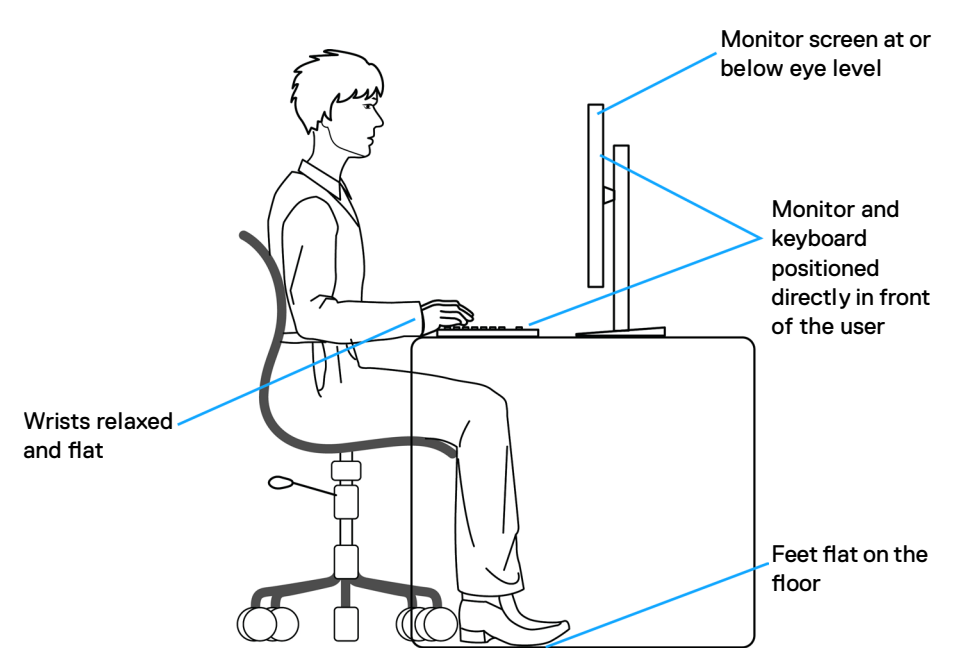

## Rukovanje i pomeranje ekrana

Da biste bili sigurni da se monitorom bezbedno rukuje prilikom podizanja ili pomeranja, pratite sledeće smernice:

- Pre pomeranja ili podizanja monitora, isključite računar i monitor.
- · Isključite sve kablove iz monitora.
- · Stavite monitor u originalnu kutiju, koristeći originalne materijale za pakovanje.
- Čvrsto držite donju ivicu i stranu monitora, a da pri tom ne pritiskate prejako monitor prilikom podizanja ili premeštanja.

DEL

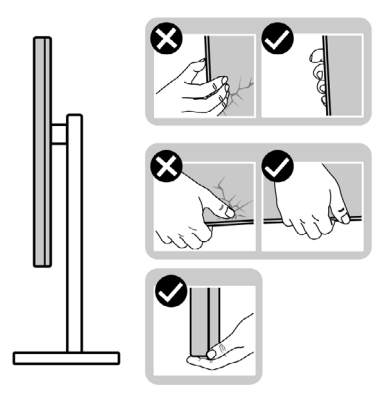

• Kada podižete ili pomerate monitor ekran treba da bude okrenut od vas i pri tom ne pritiskajte površinu ekrana da biste izbegli ogrebotine ili oštećenja.

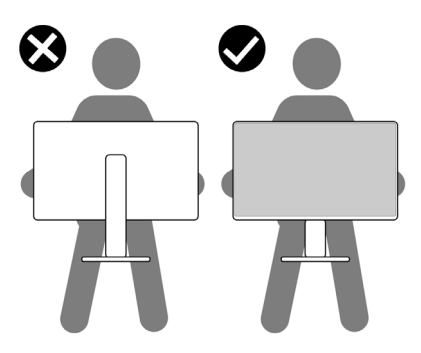

- · Kada transportujete monitor, izbegavajte nagle udare ili potrese monitora.
- Kada podižete ili pomerate monitor, nemojte ga okretati naopako dok držite bazu postolja ili nosač. To može imati za posledicu slučajno oštećenje monitora ili prouzrokovati ličnu povredu.

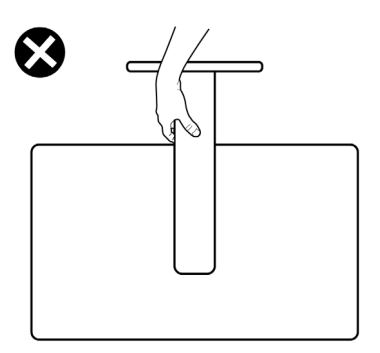

DELL

## Smernice za održavanje

## Čišćenje vašeg monitora

#### 🕂 UPOZORENJE: Pre čišćenja monitora, isključite strujni kabl monitora iz električne utičnice.

OPREZ: Pročitajte sledeća Bezbednosna uputstva pre čišćenja monitora.

Za najbolje prakse pratite ova uputstva u dolenavedenoj listi prilikom raspakivanja i čišćenja monitora ili rukovanja vašim monitorom:

- · Da biste očistili antistatički ekran, blago pokvasite vodom meku, čistu krpu. Ako je moguće, koristite posebne maramice za čišćenje ekrana ili rastvor pogodan za antistatički premaz. Ne koristite benzen, razređivač, amonijak, abrazivna sredstva za čišćenje niti kompresovani vazduh.
- Za čišćenje monitora koristite meku, blago nakvašenu krpu. Izbegnite korišćenje bilo koje vrste deterdženta, pošto određeni deterdženti ostavljaju mlečni film na monitoru.
- · Ako primetite beli prah prilikom raspakivanja monitora, obrišite ga krpom.
- Pažljivo postupajte s monitorom, pošto monitori tamnije boje mogu zadobiti ogrebotine bele boje, koje će biti uočljivije nego na monitoru svetle boje.
- Da biste pomogli da se zadrži najbolji kvalitet slike na monitoru, koristite čuvar ekrana koji se dinamički menja i isključite monitor kada nije u upotrebi.

DEL

## Podešavanje monitora

## Povezivanje postolja

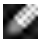

- NAPOMENA: Nosač i osnova postolja su odvojeni od monitora kada se šalje iz fabrike.
- NAPOMENA: Sledeća uputstva važe samo za postolje koje je isporučeno zajedno s vašim monitorom. Ako povezujete postolje koje ste kupili od nekog drugog proizvođača, pratite uputstva za podešavanje koja su priložena uz to postolje.

#### Da biste montirali postolje monitora:

- 1. Poravnajte i postavite nosač na bazu postolja.
- Otvorite ručicu vijka na dnu baze postolja i okrenite ga u smeru kretanja kazaljki na satu da biste fiksirali sklop postolja.
- 3. Zatvorite ručicu s vijkom.

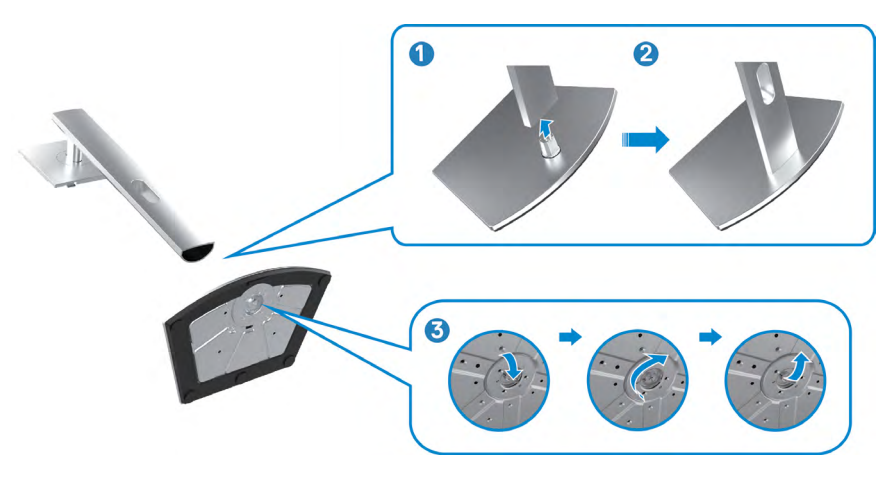

DEL

**4.** Otvorite zaštitni poklopac na monitoru za pristup VESA prorezu na monitoru.

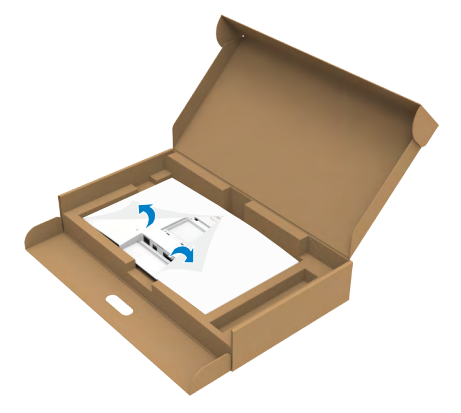

**5.** Povucite jezičke na nosaču u otvore na zadnjem poklopcu monitora i pritisnite sklop postolja nadole da biste ga fiksirali na mesto.

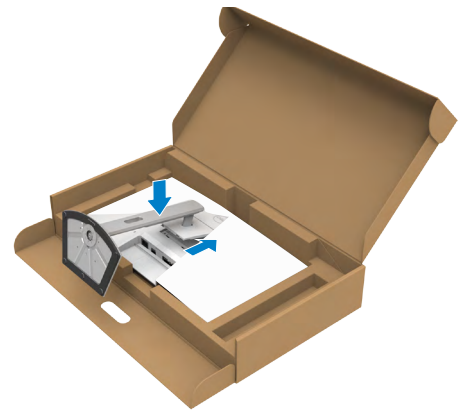

**6.** Držite nosač postolja i pažljivo podignite monitor, a zatim ga postavite na ravnu površinu.

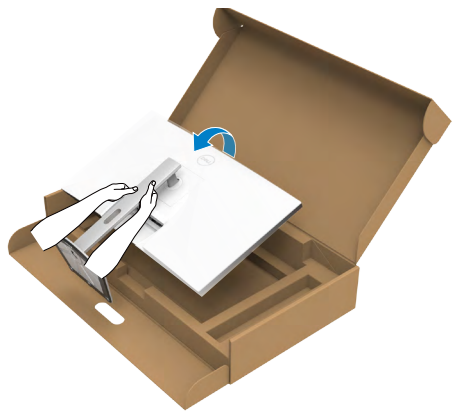

- NAPOMENA: Čvrsto držite nosač prilikom podizanja monitora da biste izbegli slučajno oštećenje.
  - 7. Uklonite zaštitni pokrivač s monitora.

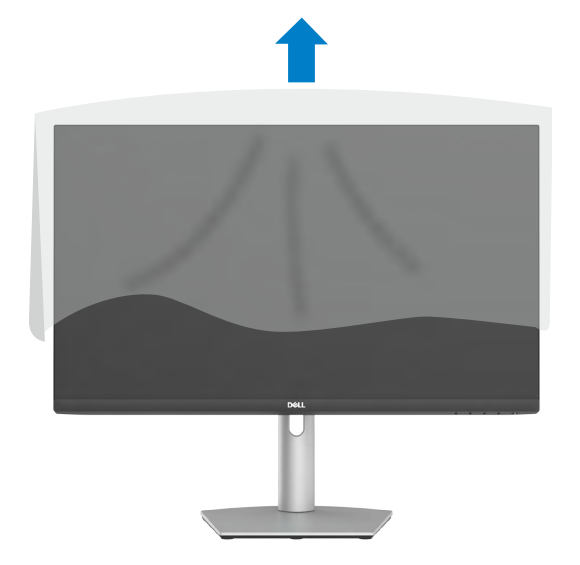

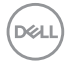

## Upotreba nagiba, okretanja i podešavanja visine

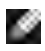

NAPOMENA: Sledeća uputstva važe samo za postolje koje je isporučeno zajedno s vašim monitorom. Ako povezujete postolje koje ste kupili od nekog drugog proizvođača, pratite uputstva za podešavanje koja su priložena uz to postolje.

## Nagib, okretanje i podešavanje visine

Kada je postolje povezano s monitorom, možete da nagnete ili okrećete monitor za postizanje najudobnijeg ugla gledanja.

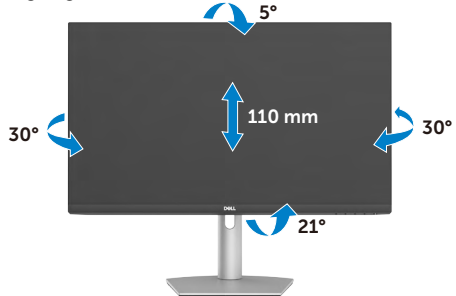

NAPOMENA: Postolje je odvojeno prilikom otpreme monitora iz fabrike.

## Rotiranje ekrana

Pre nego što rotirate ekran, produžite ga vertikalno do vrha nosača. Nagnite ekran unazad do maksimuma da biste izbegli pritiskanje donje ivice ekrana.

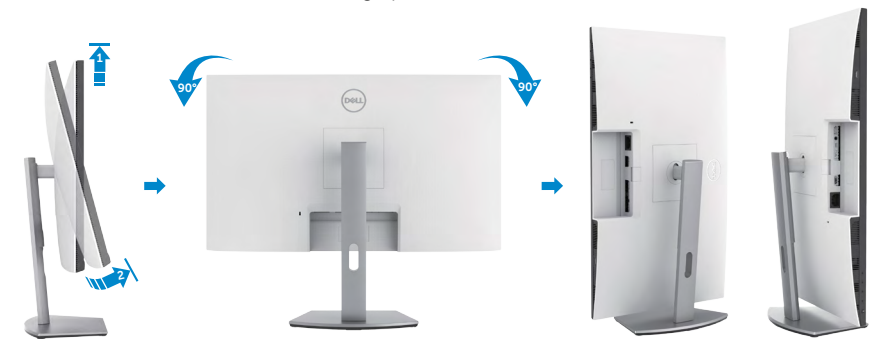

- NAPOMENA: Da biste prebacivali podešavanje ekrana na vašem Dell računaru između položenog i uspravnog položaja pri rotiranju ekrana, preuzmite i instalirate najnoviji upravljački program za grafičku karticu. Za preuzimanje idite na lokaciju https://www.dell.com/support/drivers i pronađite odgovarajući upravljački program.
- NAPOMENA: Kada je ekran u uspravnom režimu, može doći do degradacije performansi kada koristite grafički zahtevne aplikacije kao što su 3D igre.

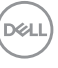

# Konfiguracija podešavanja prikaza na vašem računaru posle rotacije

Nakon što rotirate ekran, dovršite sledeći postupak da biste konfigurisali podešavanja prikaza na svom računaru.

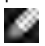

- NAPOMENA: Ako koristite monitor s računarom koji nije proizvela kompanija Dell, potrebno je da odete na veb-lokaciju proizvođača grafičke kartice ili veb-lokaciju proizvođača vašeg računara za informacije o rotiranju sadržaja na vašem ekranu.
- Za konfiguraciju Postavke prikaza:
  - 1. Kliknite desnim tasterom na **Desktop (Radna površina)** i kliknite na opciju **Properties (Svojstva)**.
  - 2. Izaberite karticu Settings (Podešavanja) i kliknite na Advanced (Napredno).
  - **3.** Ako imate AMD grafičku karticu, izaberite karticu **Rotation (Rotacija)** i podesite željenu rotaciju.
  - Ako imate nVidia grafičku karticu, kliknite na karticu nVidia u koloni na levoj strani i izaberite NVRotate, a zatim izaberite željenu rotaciju.
  - Ako imate grafičku karticu Intel, izaberite karticu Intel graphics, kliknite na Graphic Properties (Svojstva grafičke kartice), izaberite karticu Rotation (Rotacija) i zatim podesite željenu rotaciju.
- NAPOMENA: Ako ne možete da nađete opciju rotacije ili ako ona ne radi pravilno, idite na lokaciju https://www.dell.com/support i preuzmite najnoviji upravljački program za vašu grafičku karticu.

## Korišćenje veb-kamere monitora

Sledite ove korake kada želite da koristite veb-kameru monitora:

- **1.** Skinite nalepnicu kamere na monitoru.
- 2. Gurnite vrh veb-kamere da biste izvukli ili uvukli kameru.
- 3. Skinite zaštitni film s veb-kamere.
- **4.** Izvucite kameru pre upotrebe, a uvucite kameru da biste zaštitili svoju privatnost kada se ne koristi.

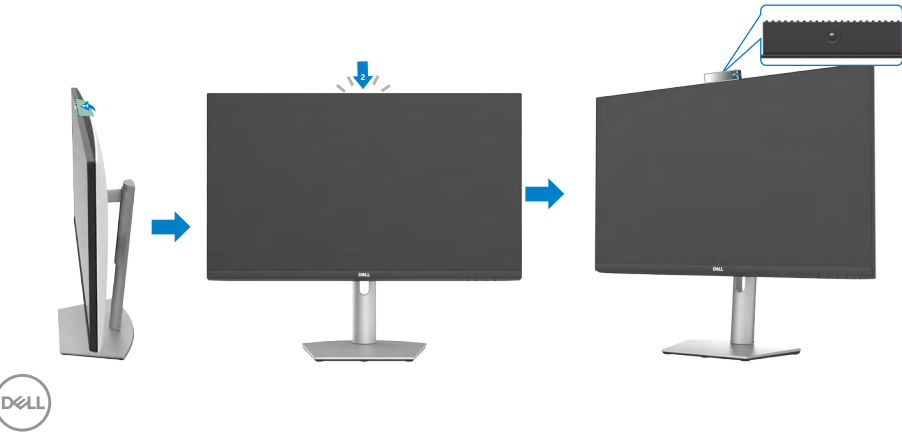

## Povezivanje monitora

▲ UPOZORENJE: Pre nego što započnete s radom na sledećim koracima, sledite Bezbednosna uputstva.

#### Da biste povezali monitor s računarom:

- 1. Isključite svoj računar.
- 2. Povežite monitor s računarom pomoću DisplayPort ili HDMI i USB-C kabla.
- 3. Uključite monitor.
- **4.** Izaberite odgovarajući izvor ulaza s menija na ekranu monitora i zatim uključite računar.

**NAPOMENA:** Podrazumevano podešavanje za S2422HZ/S2722DZ je DisplayPort

1,2. DisplayPort 1,1 grafička kartica možda neće normalno prikazati.

## Povezivanje HDMI kabla (opcionalna kupovina)

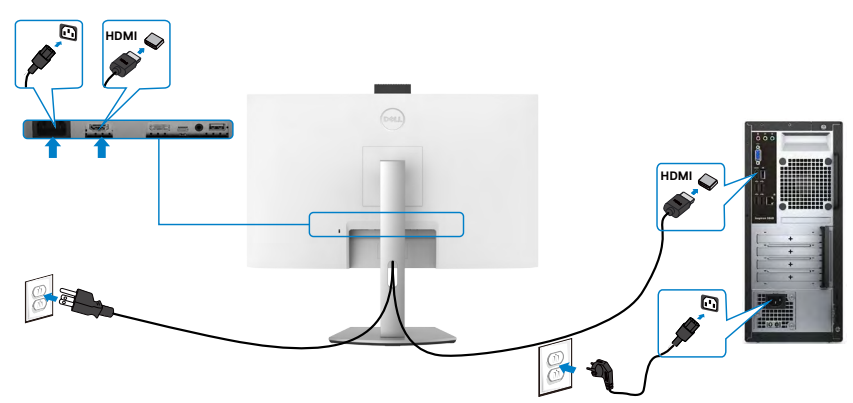

#### Povezivanje DP kabla (opcionalna kupovina)

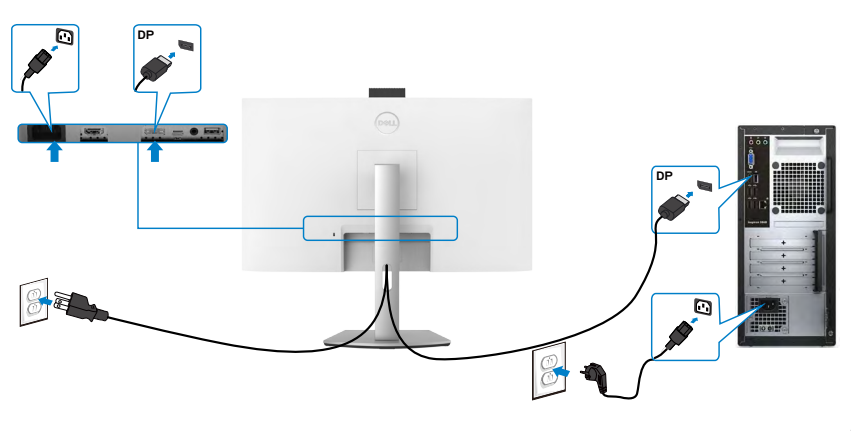

DELL

### Povezivanje USB-C kabla

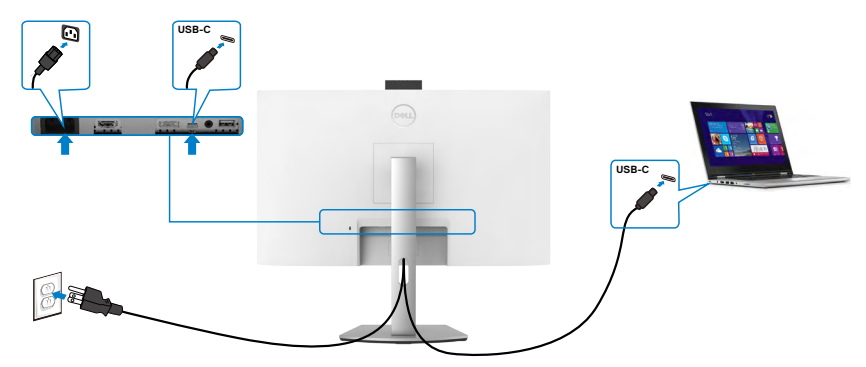

USB-C port na vašem monitoru:

- Može se koristiti kao USB-C, ili alternativno kao DisplayPort 1,2.
- Podržava isporuku napajanja putem USB-a (USB Power Delivery, PD), sa profilima do 65 W.
- NAPOMENA: Bez obzira na potrebno napajanje/stvarnu potrošnju vašeg laptopa, ili na preostalo trajanje baterije, monitor Dell je dizajniran da vašem laptopu pruža napajanje jačine do 65 W.

| Nominalna snaga (na laptopovima koji<br>poseduju USB-C sa PowerDelivery) | Maksimalna snaga punjenja |
|--------------------------------------------------------------------------|---------------------------|
| 45 W                                                                     | 45 W                      |
| 65 W                                                                     | 65 W                      |
| 90 W                                                                     | Nije podržano             |

## Slaganje kablova

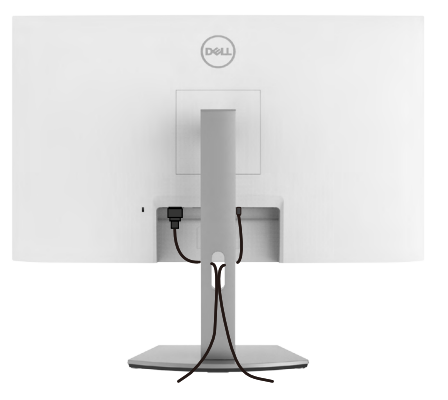

Kada povežete sve potrebne kablove s vašim monitorom i računarom, složite sve kablove kao što je prikazano na slici. Pogledajte Povezivanje monitora za detaljnije informacije o povezivanju kablova.

# Obezbeđivanje vašeg monitora pomoću Kensington brave (opciono)

Prorez za sigurnosnu bravu se nalazi s donje strane monitora. Za više informacija o mestu proreza za sigurnosnu bravu pogledajte **Prorez za sigurnosnu bravu**.

Za više informacija o korišćenju Kensington brave (posebno se kupuje) pogledajte dokumentaciju koja je priložena uz bravu.

Pričvrstite monitor za sto pomoću Kensington sigurnosne brave.

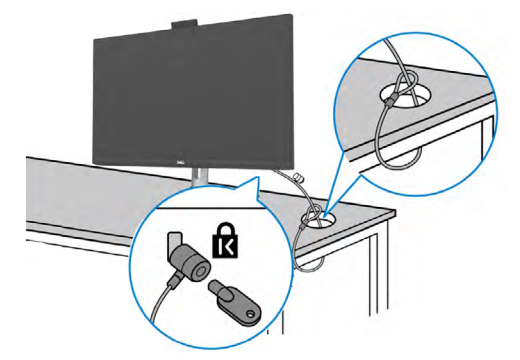

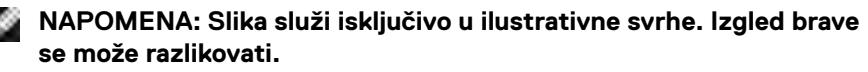

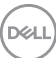

## Uklanjanje postolja monitora

- △ OPREZ: Da biste sprečili nastanak ogrebotina na LCD ekranu za vreme uklanjanja nosača, obavezno postavite monitor na meku i čistu površinu.
- NAPOMENA: Sledeća uputstva važe samo za postolje koje je isporučeno zajedno s vašim monitorom. Ako povezujete postolje koje ste kupili od nekog drugog proizvođača, pratite uputstva za podešavanje koja su priložena uz to postolje.

#### Da biste uklonili postolje:

- 1. Postavite monitor na meku krpu ili jastuk.
- 2. Pritisnite i držite dugme za odvajanje postolja.
- **3.** Podignite postolje nagore i od monitora.

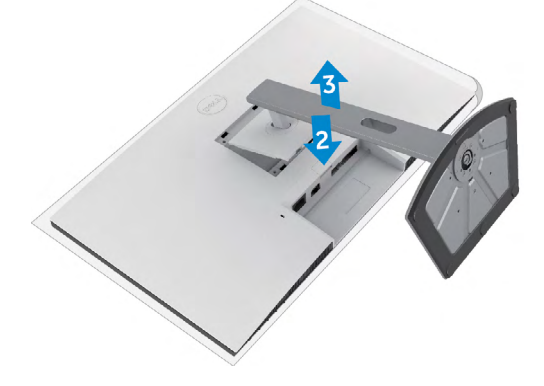

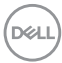
### Montiranje na zid (opciono)

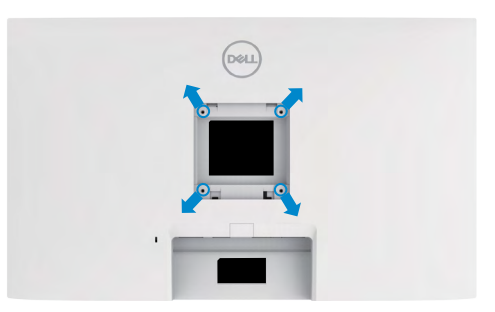

#### NAPOMENA: Koristite vijke M4 x 11 mm da biste povezali monitor na komplet za montiranje na zid.

Pogledajte uputstva koja su isporučena uz VESA kompatibilni komplet za montiranje na zid.

- 1. Postavite monitor na meku krpu ili na jastuk i na ravnu, stabilnu površinu.
- 2. Uklonite postolje.
- Koristite Phillips krstasti odvijač da biste uklonili četiri vijka koji učvršćuju plastični poklopac.
- 4. Prikačite držač za montiranje iz kompleta za montiranje na zid za monitor.
- **5.** Montirajte monitor na zid kao što je opisano u dokumentaciji koja je isporučena zajedno s kompletom za montiranje na zid.
- NAPOMENA: Predviđeno za korišćenje samo sa UL ili CSA ili GS navedenim nosačem za montiranje s minimalnim kapacitetom nosivosti/ opterećenja od.
  - S2422HZ: 15,52 kg (34,20 lb)
  - S2722DZ: 20,72 kg (45,68 lb)

D&L

# Upotreba monitora

## Uključivanje monitora

Pritisnite dugme  $oldsymbol{\Phi}$  da biste uključili monitor.

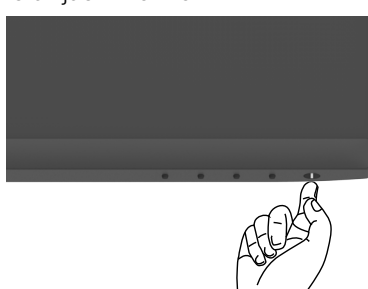

### Korišćenje kontrola prednjeg panela

Koristite dugmad za kontrolu na donjoj ivici monitora da biste podesili karakteristike prikazane slike. Kada koristite dugmad za kontrolu, na ekranu se pojavljuje meni prikaza na ekranu (OSD) s numeričkim vrednostima.

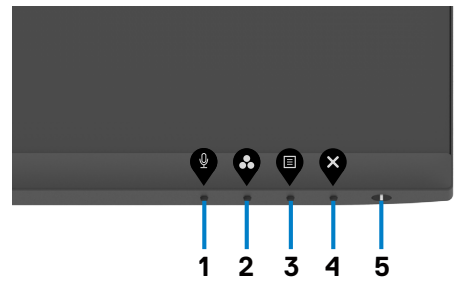

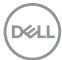

Sledeća tabela opisuje tastere prednjeg panela:

| Tas | ster- za prednji panel                        | Opis                                                                                                    |
|-----|-----------------------------------------------|----------------------------------------------------------------------------------------------------|
| 1   | Ŷ                                             | Pomoću ovog dugmeta možete odabrati da li<br>želite da privremeno isključite ili ponovo uključite<br>mikrofon.                                                                                                    |
|     | Taster za prečicu<br>Mikrofon                 | <b>NAPOMENA</b> : Funkcija privremenog isključivanja<br>zvuka na Dell S2422HZ ili S2722DZ radi pritiskom<br>na dugme Mute (Privremeno isključi), ali ikona<br>Mute (Privremeno isključi) na platformi UC nije<br>sinhronizovana (ikona prikazuje ponovo uključeno). |
| 2   | Ø                                             | Upotrebite ovaj taster da odaberete sa spiska<br>unapred podešenih režima za boju.                                                                                                    |
|     | Taster za prečicu<br>Unapred podešeni režimi  |                                                                                                    |
| 3   |                                               | Upotrebite ovaj taster da pokrenete meni na ekranu<br>i odaberete meni.                                                                                                    |
|     | Meni                                          | Odaberite Accessing the Menu System (Pristupanje sistemu menija).                                                                                                    |
| 4   | Izlaz                                         | Upotrebite ovaj taster da se vratite na glavni meni ili<br>da izađete iz glavnog menija na ekranu.                                                                                                    |
| 5   |                                               | Za uključivanje ili isključivanje monitora.                                                                                                    |
|     | Dugme za napajanje (sa<br>indikatorom statusa | Beli indikator koji kontinuirano svetli označava da<br>je monitor uključen i normalno funkcioniše. Beli<br>indikator koji treperi označava da je monitor u<br>režimu pripravnosti.                                                                                  |
|     | i apajai ija <i>j</i>                         |                                                                                                    |

## Korišćenje funkcije za zaključavanje menija na ekranu

Možete da zaključate dugmad za kontrolu na prednjem panelu da biste sprečili pristup meniju prikaza na ekranu i/ili dugmetu za napajanje.

#### Upotreba menija zaključavanja za zaključavanje jednog ili više tastera

1. Izaberite jednu od sledećih opcija.

| Deell | Dell 24/27 Monitor  |  |                      |
|-------|---------------------|--|----------------------|
| Ð     | Brightness/Contrast |  |                      |
| ¢     | Input Source        |  |                      |
| 3     | Color               |  |                      |
| Ç     | Display             |  | Menu Buttons         |
| <)0   | Audio & Webcam      |  | <br>Power Button     |
|       |                     |  | Menu + Power Buttons |
| 습     | Personalize         |  | Disable              |
| Ŧ     | Others              |  |                      |
|       |                     |  |                      |

 $\diamond \diamond \diamond \diamond \diamond$ 

Pojavljuje se sledeća poruka.

| Dell 24/27 Mo                        | onitor                                                              |                 |
|--------------------------------------|---------------------------------------------------------------------|-----------------|
| Are you sure you<br>To unlock the Bu | want to lock the Menu Buttons?<br>ttons, refer to the User's Guide. |                 |
|                                      | Yes No                                                              | S2422HZ/S2722DZ |

2. Izaberite **Da** da biste zaključali dugmad. Posle zaključavanja, pritisak na bilo koje dugme za kontrolu će prikazati ikonu zaključavanja.

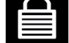

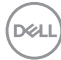

# Upotreba dugmeta za kontrolu na prednjem panelu za zaključavanje jednog ili više tastera

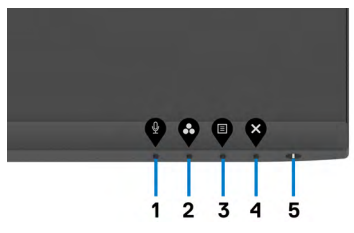

1. Pritisnite i držite **Dugme 4** četiri sekunde, nakon čega se na ekranu prikazuje meni.

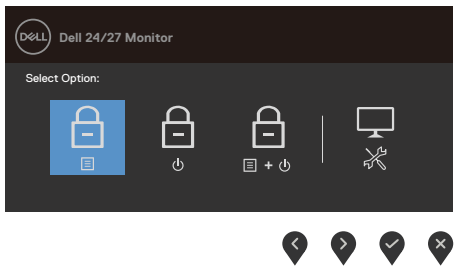

2. Izaberite jednu od sledećih opcija.

| Орсіје                                                   | Opis                                                                                                    |
|----------------------------------------------------------|----------------------------------------------------------------------------------------------------|
| 1                                                        | Izaberite ovu opciju da biste zaključali funkciju<br>menija prikaza na ekranu.                                                                |
| Zaključavanje tastera menija                             |                                                                                                    |
| 2<br>Zaključavanje tastera za<br>napajanje               | Koristite ovu opciju da biste zaključali dugme za<br>napajanje. Ovo će sprečiti korisnika da isključi<br>monitor pomoću dugmeta za napajanje. |
| 3<br><b>Zaključavanje tastera za meni</b><br>i napajanje | Koristite ovu opciju da biste zaključali meni prikaza<br>na ekranu i dugme za napajanje za isključivanje<br>monitora.                         |
| 4<br>Ugrađena dijagnostika                               | Koristite ovu opciju da biste pokrenuli ugrađenu<br>dijagnostiku, pogledajte <b>Diagnostics (Ugrađena</b><br><b>dijagnostika</b> .            |

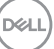

#### DOtključavanje dugmadi za kontrolu na prednjem panelu

Pritisnite i držite Dugme 4 četiri sekunde dok se na ekranu ne prikaže meni. Sledeća tabela opisuje opcije za otključavanje dugmadi na prednjem panelu.

| Dell 24/27 Monitor                             | Dell 24/27 Monitor                                                                                                    |
|------------------------------------------------|----------------------------------------------------------------------------------------------------|
| Select Option: Se                              | Nect Option:                                                                                                    |
|                                                |                                                                                                    |
|                                                |                                                                                                    |
|                                                |                                                                                                    |
| Opcije                                         | Opis                                                                                                    |
| 1                                              | Koristite ovu opciju da biste otključali funkciju menija prikaza na ekranu.                                               |
| Otključavanje dugmadi<br>menija                |                                                                                                    |
| 2                                              | Koristite ovu opciju da biste otključali dugme za<br>napajanje za isključivanje monitora.                                 |
| Otključavanje dugmeta za<br>napajanje          |                                                                                                    |
| 3<br>⊑<br>⊑+©                                  | Koristite ovu opciju da biste otključali meni prikaza<br>na ekranu i dugme za napajanje za isključivanje<br>monitare      |
| Otključavanje menija i<br>dugmeta za napajanje | monitora.                                                                                                    |
| 4<br>×                                         | Koristite ovu opciju da biste pokrenuli ugrađenu<br>dijagnostiku, pogledajte <b>Diagnostics (Ugrađena</b><br>dijagnostika |
| Ugrađena dijagnostika                          |                                                                                                    |

### Taster- za prednji panel

Koristite dugmad za kontrolu na prednjoj strani monitora da biste podesili vrednosti slike.

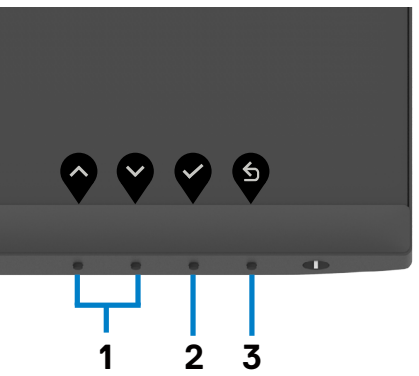

| Taster na prednjem panelu |                   | Opis                                                                                                    |  |
|---------------------------|-------------------|----------------------------------------------------------------------------------------------------|--|
| 1                         | Gore Dole         | Upotrebite tastere za <b>Gore</b> (povećanje) i <b>Dole</b><br>(smanjenje) da podesite stavke u meniju na ekranu. |  |
| 2                         | бк                | Upotrebite taster <b>OK</b> da potvrdite svoj odabir.                                                             |  |
| 3                         | <b>S</b><br>Nazad | Upotrebite taster <b>Nazad</b> da se vratite na prethodni meni.                                                   |  |

DELL

## Korišćenje menija prikaza na ekranu (OSD)

### Pristupanje sistemu menija

| Ikona   | Meni i podmeniji                                       | Opis                                                                                                    |
|---------|--------------------------------------------------------|----------------------------------------------------------------------------------------------------|
| ۲       | Brightness/<br>Contrast<br>(Osvetljenost/<br>Kontrast) | Upotrebite ovaj meni da aktivirate podešavanja za<br>Svetlina/Kontrast.                                                                    |
|         | Brightness<br>(Osvetljenost)                           | <b>Brightness (Osvetljenost)</b> podešava svetlinu pozadinskog osvetljenja (minimum 0; maksimum 100).                                      |
|         |                                                        | Pritisnite taster da povećate osvetljenje.                                                                                                 |
|         |                                                        | Pritisnite taster 🖤 da smanjite osvetljenje.                                                                                               |
|         | Contrast<br>(Kontrast)                                 | Prvo podesite <b>Brightness (Osvetljenost)</b> , a zatim<br>podesite <b>Contrast (Kontrast)</b> samo ako je potrebno<br>dalje podešavanje. |
|         |                                                        | Pritisnite dugme 💙 da biste povećali kontrast i pritisnite                                                                                 |
|         |                                                        | dugme 🖤 da biste smanjili kontrast.                                                                                                    |
|         |                                                        | Podešavanje kontrasta 0 – 100.                                                                                                    |
|         |                                                        | Kontrast podešava razliku između tame i svetline na monitoru.                                                                              |
|         | Input Source<br>(Izvor ulaza)                          | Koristite meni <b>Input Source (Izvor ulaza)</b> da biste birali<br>između različitih video signala koji su povezani s vašim<br>monitorom. |
| (Deell) |                                                        |                                                                                                    |

| lkona | Meni i podmeniji                                                | Opis                                                                                                    |
|-------|-----------------------------------------------------------------|----------------------------------------------------------------------------------------------------|
|       | USB-C                                                           | Upotrebite 💙 da odaberete USB-C ulazni izvor.                                                                                                    |
|       | DP                                                              | Upotrebite 💙 da odaberete DP ulazni izvor.                                                                                                    |
|       | HDMI                                                            | Upotrebite 💙 da odaberete HDMI ulazni izvor.                                                                                                    |
|       | Auto Select<br>(Automatski<br>izbor)                            | Upotrebite odaberete Auto Select (Automatski odabir), monitor će skenirati dostupne ulazne izvore.                                                                                                    |
|       | Auto Select<br>for USB-C<br>(Automatsko<br>biranje za<br>USB-C) | <ul> <li>Omogućava podešavanje Automatskog biranja za USB-C na:</li> <li>Podrška za višestruke ulaze : uvek prikazuje poruku "Switch to USB tip-C Video Input" ("Prebaci na USB-C video ulaz") kako bi korisnik odabrao da li da prebaci ili ne</li> <li>Da: Delitelj (Scaler) uvek prebacuje na USB-C video bez pitanja dok je USB-C povezan.</li> <li>Ne: Delitelj (Scaler) NEĆE automatski da prebaci na USB-C video sa drugog dostupnog ulaza.</li> </ul> |
|       | Reset Input<br>Source (Poništi<br>izvor ulaza)                  | Poništava sva podešavanja u okviru podešavanja menija<br>Input Source (Izvor ulaza) na fabrički podrazumevane<br>vrednosti.                                                                                                    |
|       | Boja                                                            | Upotrebite meni Color (Boja) da podesite postavke za<br>boju.                                                                                                    |
|       |                                                                 | $\diamond \diamond \diamond \diamond$                                                                                                    |

(Dell

#### Ikona Meni i podmeniji Opis

Unapred podešeni režimi

 Kada birate unapred Preset Modes (Podešene Režime), sa liste možete da izaberete Standard (Standardni), Movie (Film), FPS, RTS, RPG, Warm (Topla), Cool (Hladna) ili Custom Color (Prilagođena Boja).

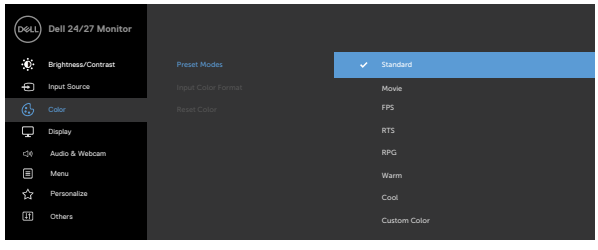

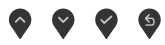

- **Standardno**: Podrazumevane postavke boja. Ovo je podrazumevan, unapred podešen režim.
- Film: Učitava podešavanja boje koja su idealna za filmove.
- FPS (Pucačke igre iz prvog lica): Učitava podešavanja boje idealna za pucačke igre iz prvog lica (FPS).
- **RTS (Strategije u realnom vremenu):** RTS (Strateške igre u realnom vremenu): Učitava podešavanja boje idealna za strateške igre u realnom vremenu.
- **RPG (Igre igranja uloga):** Učitava podešavanja za boju koja su idealna za igre igranja uloga (RPG).
- Warm (Toplo): Prikazuje boje na višoj temperaturi. Ekran izgleda hladniji s plavom nijansom.
- Cool (Hladno): Prikazuje boje na nižoj temperaturi. Ekran deluje toplije uz crvenu/žutu nijansu.
- Korisnički uređena boja: Omogućava vam da ručno

podesite podešavanje boje. Pritisnite tastere vi v da podesite vrednosti crvene, zelene i plave, i da kreirate svoj sopstveni, unapred podešen režim za boje.

DEL

| lkona | Meni i podmeniji               | Opis                                                                                                    |
|-------|--------------------------------|----------------------------------------------------------------------------------------------------|
|       | Format ulazne<br>boje          | Omogućava vam da podesite režim video ulaza na:<br>• RGB: Izaberite ovu opciju ako je vaš monitor povezan s<br>računarom (ili plejerom medija) pomoću USB-C ili DP ili<br>HDMI kabla.<br>• YCbCr: Izaberite ovu opciju ako vaš plejer medija<br>podržava samo YCbCr izlaz.<br>• • • • • • • • • • • • • • • • • • •                                                                                                     |
|       | Nijansa                        | Koristite i za podešavanje nijanse od 0 do 100.<br>NAPOMENA: Podešavanje nijanse je dostupno samo za<br>režime Film i FPS, RTS, RPG,                                                                                                    |
|       | Zasićenost                     | Koristite <b>v</b> i <b>v</b> za podešavanje zasićenosti od 0 do 100.<br>NAPOMENA: Podešavanje zasićenosti je dostupno samo<br>za režime Film i FPS, RTS, RPG.                                                                                                    |
|       | Resetujte boju                 | Resetuje podešavanja boje monitora na fabrička<br>podešavanja.                                                                                                    |
|       | Display (Prikaz)               | Koristite meni Prikaz da biste podesili sliku.         Image: Contrage         Image: Contrage |
|       | Aspect Ratio<br>(Odnos širina/ | Podešava odnos visine i širine slike na 16:9 , 4:3 i 5:4.                                                                                                    |
|       | Sharpness<br>(Oštrina)         | Čini da slika izgleda oštrija ili mekša.<br>Upotrebite 🏈 ili 🂙 da podesite oštrinu od '0' do '100'                                                                                                    |
|       |                                |                                                                                                    |

| lkona | Meni i podmeniji                                          | Opis                                                                                                    |
|-------|-----------------------------------------------------------|----------------------------------------------------------------------------------------------------|
|       | Vreme odziva                                              | Omogućava vam da podesite Vreme odziva na Normalno, Brzo ili Ekstremno.                                                                                                    |
|       | Reset Display<br>(Poništi prikaz)                         | Vraća postavke ekrana na fabrička podešavanja.                                                                                                    |
|       | Audio & Webcam<br>(Zvuk i veb-<br>kamera)                 | Koristite meni Audio & Webcam (Zvuk i veb-kamera) da<br>biste izmenili podešavanja.                                                                                                    |
|       | Volume<br>(Jačina zvuka)                                  | Omogućava vam da povećate jačinu zvuka zvučnika.<br>Pritisnite dugmad i za podešavanje jačine zvuka od<br>"0" do "100".                                                                                                    |
|       | Speaker<br>(Zvučnik)                                      | Izaberite Mute (Privremeno isključi) ili Unmute (Ponovo<br>uključi) za funkciju Speaker (Zvučnik).                                                                                                    |
|       | Microphone<br>(Mikrofon)                                  | Izaberite Mute (Privremeno isključi) ili Unmute (Ponovo<br>uključi) za funkciju Microphone (Mikrofon).                                                                                                    |
|       | Webcam<br>(Veb-kamera)                                    | Izaberite Enable (Omogući) ili Disable (Onemogući) za<br>funkciju veb-kamere.                                                                                                    |
|       | Status Indicator<br>(Indikator<br>statusa)                | Izaberite Off (Isključeno) ili Temporary (Privremeno) da<br>biste prikazali status zvučnika, mikrofona i veb-kamere.                                                                                                    |
|       | Audio Profile<br>(Profil zvuka)                           | Izaberite funkciju reprodukcije.                                                                                                    |
|       | Reset Audio &<br>Webcam<br>(Resetuj zvuk i<br>veb-kameru) | Resetuje sva podešavanja u okviru menija <b>Audio</b><br><b>&amp; Webcam</b> (Zvuk i veb-kamera) na fabričke<br>podrazumevane vrednosti.<br><b>NAPOMENA</b> : Pomoću USB kabla, jačina zvuka se<br>sinhronizuje s jačinom zvuka u operativnom sistemu<br>Windows, a ne s podrazumevanim podešavanjima.<br><b>NAPOMENA</b> : Ako korisnik poveže HDMI kabl za<br>reprodukciju zvuka, a zatim priključi USB C kabl, audio<br>kanal se prebacuje na eliminaciju odjeka.<br>Jačina zvuka monitora se takođe sinhronizuje s<br>računarom. |

48 | Upotreba monitora

| lkona | Meni i podmeniji             | Opis                                                                                                    |
|-------|------------------------------|----------------------------------------------------------------------------------------------------|
|       | Menu<br>(Meni)               | Izaberite ovu opciju da biste izmenili podešavanja prikaza na ekranu, vreme tokom kojeg se meni zadržava na ekranu itd.          Image: Comparison of the comparison of the compariso                                        |
|       | Language<br>(Jezik)          | Podesite prikaz menija na ekranu na neki od osam jezika.<br>(engleski, španski, francuski, nemački, brazilski<br>portugalski, ruski, pojednostavljeni kineski ili japanski).                                                                                                    |
|       | Transparency<br>(Prozirnost) | Odaberite ovu opciju da promenite providnost menija<br>koristeći 🏠 i 😂 (min. 0/max. 100)                                                                                                    |
|       | Timer<br>(Tajmer)            | OSD Hold Time (Vreme zadržavanja prikaza na<br>ekranu): Podešava dužinu vremena tokom kojeg prikaz<br>na ekranu ostaje aktivan nakon što pritisnete neki taster.<br>Koristite tastere i da podesite klizač u razmacima<br>od 1 sekunde, od 5 do 60 sekundi.                                                                                                    |
|       | Lock<br>(Zaključavanje)      | <ul> <li>Kada su kontrolni tasteri na monitoru zaključani, možete sprečiti da druge osobe imaju pristup kontrolama. To takođe sprečava slučajno aktiviranje u postavci više monitora koji se nalaze jedan do drugog.</li> <li>Image: Algorithm and algorithm and algorithm a</li></ul> |
|       |                              | <ul> <li>Iaster za napajanje: Zakijucavanje tastera za napajanje<br/>preko menija na ekranu.</li> </ul>                                                                                                    |

| lkona                                                                                                    | Meni i podmeniji                                              | Opis                                                                                                    |
|----------------------------------------------------------------------------------------------------|---------------------------------------------------------------|----------------------------------------------------------------------------------------------------|
| • Tasteri za meni + napajanje: Zaključavan<br>menija i tastera za napajanje preko menija n<br>• Onemogućavanje: Pritisnite i držite dugm<br>dugmeta za napajanje četiri sekunde da bis<br>dugmad.     Reset Menu     Resetuje sva podešavanja u okviru menija Re |                                                               | <ul> <li>Tasteri za meni + napajanje: Zaključavanje svih tastera<br/>menija i tastera za napajanje preko menija na ekranu.</li> <li>Onemogućavanje: Pritisnite i držite dugme pored<br/>dugmeta za napajanje četiri sekunde da biste otključali<br/>dugmad.</li> </ul>                                                                                                    |
|                                                                                                    | (Poništavanje<br>menija)                                      | ( <b>Resetuj)</b> na fabrički podrazumevane vrednosti.                                                                                                    |
|                                                                                                    | Personalize<br>(Personalizacija)                              | Dell 24/27 Monitor         Image: Dell 24/27 Monitor         Image: Dell 24/27 Monitor |
|                                                                                                    |                                                               | $\diamond$ $\diamond$ $\diamond$                                                                                                    |
|                                                                                                    | Shortcut Key 1<br>(Taster prečice 1)                          | Možete da izaberete neku od sledećih funkcija: Preset<br>Modes (Unapred podešeni režimi), Brightness/                                                                                                    |
|                                                                                                    | Shortcut Key 2<br>(Taster prečice 2)                          | Contrast (Osvetijenost/Kontrast), Input Source<br>(Izvor ulaza), Aspect Ratio (Odnos širina/visina),<br>Volume (Jačina zvuka), Speaker (Zvučnik),<br>Microphone (Mikrofon), Webcam (Veb-kamera) i<br>podesite je kao taster prečice.                                                                                                    |
|                                                                                                    | Power Button<br>LED (LED svetlo<br>dugmeta za<br>napajanje)   | Omogućava vam da podesite status indikatora napajanja<br>radi uštede energije.                                                                                                    |
|                                                                                                    | USB-C Charging<br>(USB-C punjenje )                           | Omogućava vam da aktivirate ili deaktivirate funkciju<br>punjenja <b>USB-C Charging (USB-C punjenje )</b> u<br>režimu kada je monitor isključen.                                                                                                    |
|                                                                                                    | Other USB<br>Charging (Drugo<br>USB punjenje)                 | Omogućava vam da omogućite ili onemogućite funkciju<br>Other USB Charging (Drugo USB punjenje) u režimu<br>pripravnosti monitora.                                                                                                    |
|                                                                                                    | Reset<br>Personalization<br>(Poništavanje<br>personalizacije) | Poništava sva podešavanja u okviru podešavanja<br>menija <b>Personalize (Personalizacija)</b> na fabrički<br>podrazumevane vrednosti.                                                                                                    |

(Dell

| Meni i podmeniji                        | Opis                                                                                                    |  |  |  |
|-----------------------------------------|----------------------------------------------------------------------------------------------------|--|--|--|
| Others<br>(Ostalo)                      | Itaberite ovu opciju da biste promenili podešavanja prikaza na ekranu, kao što su DDC/CI, LCD   Conditioning (LCD kondicioniranje) itd.                                                                                                    |  |  |  |
| Display Info<br>(Prikaz<br>informacija) | <text><text><text><image/><image/><image/><text><text></text></text></text></text></text>                                                                                                    |  |  |  |
| DDC/CI                                  | DDC/CI (Kanal za podatke prikaza/Komandni interfejs)<br>omogućava da se podese parametri monitora kao što su<br>osvetljenost, balans boje itd. pomoću softvera na vašem<br>računaru. Ovu funkciju možete da deaktivirate izborom<br>opcije Off (Isključeno).<br>Omogućite ovu funkciju za najbolje korisničko iskustvo i<br>optimalan učinak svog monitora. |  |  |  |
|                                         | Meni i podmeniji<br>Others<br>(Ostalo)<br>Display Info<br>(Prikaz<br>informacija)<br>DDC/CI                                                                                                    |  |  |  |

(Dell

| na | Meni i podmeniji                                                                                                    | Opis                                                                                                    |
|----|----------------------------------------------------------------------------------------------------|----------------------------------------------------------------------------------------------------|
| na | LCD<br>Conditioning<br>(LCD<br>kondicioniranje)                                                                                                    | Pomaže u ublažavanju manje ozbiljnih slučajeva<br>zadržavanja slike. U zavisnosti od stepena zadržavanja<br>slike, može biti potrebno određeno vreme za izvršavanje<br>programa. Ovu funkciju možete da aktivirate biranjem<br>opcije <b>On (Uključeno)</b> . |
|    | Firmware<br>(Firmver)                                                                                                    | Prikazuje verzija firmvera monitora.                                                                                                    |
|    | Service Tag<br>(Servisna<br>oznaka)Prikazuje servisnu oznaku. Servisna oznaka pred<br>jedinstveni alfanumerički identifikator koji omogu<br>kompaniji Dell da identifikuje specifikacije proizvo<br>pristupi informacijama o garanciji.<br>NAPOMENA: Servisna oznaka je takođe odštan<br>paloprini koja po palazi po zadajem dalu paklapos |                                                                                                    |
|    | Reset Others<br>(Poništi ostalo)                                                                                                    | Poništava sva podešavanja u okviru menija <b>Others</b><br>( <b>Ostalo)</b> na fabrički podrazumevane vrednosti.                                                                                                    |

Factory ResetVraća sve unapred podešene vrednosti na fabričke(Ponovnopodrazumevane vrednosti.

postavljanje na fabričke vrednosti)

#### Poruke upozorenja prikaza na ekranu

Kada monitor ne podržava određeni režim rezolucije, prikazaće se sledeća poruka.

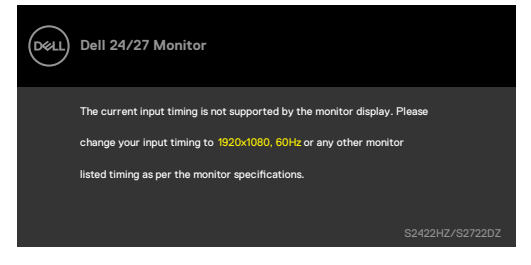

To znači da monitor nije moguće sinhronizovati sa signalom koji se prima sa računara. Pogledajte **Specifikacije Monitora** za raspone horizontalne i vertikalne frekvencije koje podržava ovaj monitor. Preporučeni režim je **1920 x 1080(S2422HZ)/2560 x 1440(S2722DZ)**.

Možete da vidite sledeću poruku pre nego što se DDC/Cl funkcija deaktivira.

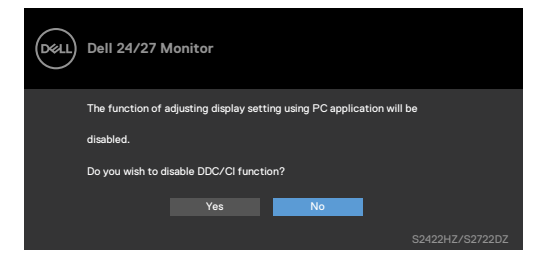

Kada monitor pređe u režim pripravnosti, pojavljuje se sledeća poruka:

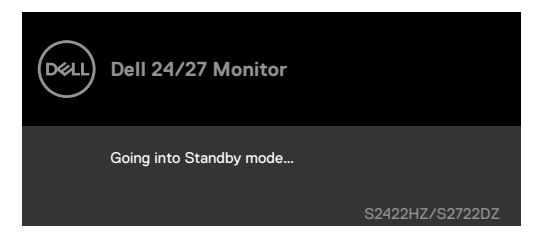

Aktivirajte računar i probudite monitor da biste pristupili u OSD.

D&L

Kada USB C upstream kabl nije povezan, mikrofon i modul veb-kamere su neaktivni i prikazuje se sledeća poruka.

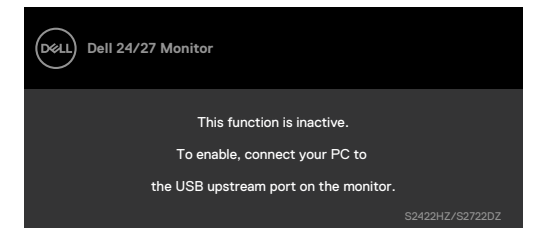

Kada onemogućite samo veb-kameru, prikazuje se sledeća poruka.

Podrazumevano je izabrano **No (Ne)**. Možete da izaberete "**Yes**" **(Da)** ili "**Yes, and do not ask again**." **(Da, nemoj ponovo pitati.)** 

Ako resetujete funkciju Audio and Webcam (Zvuk i veb-kamera) ili ako vratite fabričke postavke, ponovo se prikazuje sledeća poruka.

| Dell 24/27 Monitor                                   |  |
|------------------------------------------------------|--|
| Are your sure you want to<br>disable monitor webcam? |  |
| No                                                   |  |
| Yes                                                  |  |
| Yes, and do not ask again                            |  |
|                                                      |  |

Ako ste onemogućili veb-kameru u OSD-u, a zatim pritisnete ili uvučete veb-kameru, prikazuje se sledeća poruka.

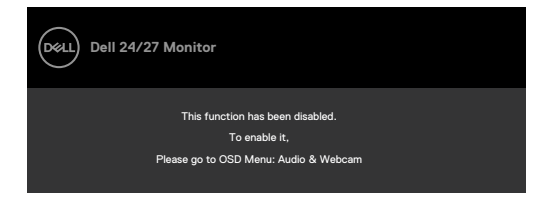

Indikator statusa je poluprozirni okvir koji je poravnat sa sredinom i pojavljuje se na vrhu ekrana, prikazujući status zvučnika, mikrofona i veb-kamere.

Kada promenite status zvučnika, mikrofona, veb-kamere ili izvučete ili uvučete modul veb-kamere, indikator statusa pojavljuje se na dve sekunde.

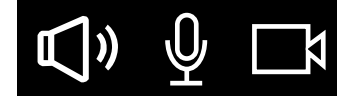

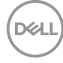

Ako želite da ga onemogućite, izaberite "Audio & Webcam (Zvuk i veb-kamera)->Status Indicator (Indikator statusa)->Off (Isključeno)" u meniju prikaza na ekranu (OSD).

| Deell | Dell 24/27 Monitor  |   |       |         |  |
|-------|---------------------|---|-------|---------|--|
| 0     | Brightness/Contrast |   |       |         |  |
| ŧ     | Input Source        |   |       |         |  |
| Ġ     | Color               |   |       |         |  |
| Ţ     | Display             |   |       |         |  |
| <38   |                     |   |       |         |  |
|       | Menu                | - | 🗸 Ten | nporary |  |
| 슙     | Personalize         |   |       |         |  |
| H     | Others              |   |       |         |  |
|       |                     |   |       |         |  |

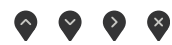

Ako pritisnite bilo koji taster izuzev tastera za napajanje, pojaviće se sledeća poruka u zavisnosti od odabranog ulaza.

| Dell 24/27 Monitor                                               |
|------------------------------------------------------------------|
| No DP signal from your device.                                   |
| Press any key on the keyboard or move the mouse to wake it up.   |
| If there is no display, press the monitor button again to select |
| the correct input source.                                        |
| \$2422H7/\$2722D7                                                |

Poruka je prikazana dok je kabl koji podržava naizmenični režim DP-a povezan sa monitorom pod sledećim uslovima:

- Kada je Automatski izbor za **USB-C** podešen na Pitaj za više ulaza.
- Kada je USB-C kabl povezan sa monitorom.

|       | Dell 24/27 Monitor           |  |  |  |
|-------|------------------------------|--|--|--|
| Swito | Switch to USB-C Video Input: |  |  |  |
|       | Yes                          |  |  |  |
|       | No                           |  |  |  |
|       | S2422HZ/S2722DZ              |  |  |  |

Dél

Sledeća poruka će se prikazati ako u funkciji Other (Ostalo) izaberete stavke prikaza na ekranu **Factory Reset (Vraćanje na fabričke vrednosti)**.

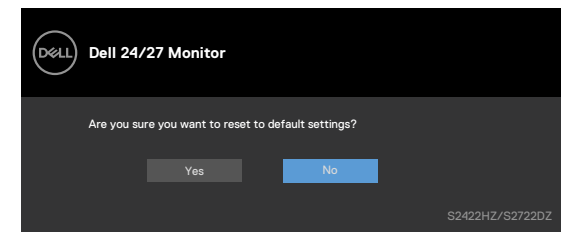

Sledeća poruka prikazuje se kada odaberete "**Yes" (Da)** da biste resetovali na podrazumevana podešavanja.

| Døll | Dell 24/27 Monitor                                |       |
|------|---------------------------------------------------|-------|
|      | Easy Initial Setup:                               |       |
|      | Select 'Yes' to enable the following function(s): |       |
|      | Always on USB -C Charging                         |       |
|      | Yes No                                            |       |
|      | When 'Yes' is select, power consumption may incr  | ease. |
|      | Individual settings can be changed in the Menu    |       |
|      |                                                   |       |

Izaberite stavke prikaza na ekranu **On in Standby Mode (Uključeno u režimu pripravnosti)** *1* u funkciji Personalize (Personalizuj), prikazuje se sledeća poruka.

| Dell 24/27 Mo       | onitor                                        |                                               |             |
|---------------------|-----------------------------------------------|-----------------------------------------------|-------------|
| Changing to<br>powe | o this setting (withou<br>r consumption, Do y | ut Ø symbol) will Ind<br>ou want to continue? | crease<br>? |
|                     | Yes                                           | No                                            |             |

Ako podesite nivo osvetljenosti iznad podrazumevanog nivoa, preko 75%, prikazaće se sledeća poruka.

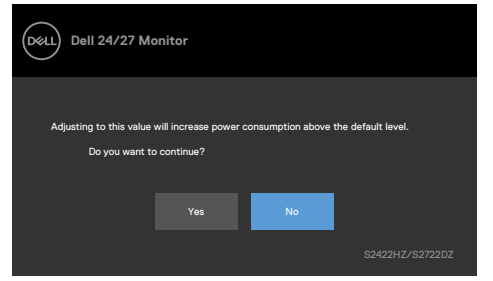

· Kada korisnik izabere "Da", poruka o potrošnji energije se prikazuje samo jednom.

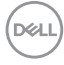

- Kada korisnik izabere "Ne", poruka upozorenja o potrošnji energije će se ponovo prikazati.
- Poruka upozorenja o potrošnji energije će se ponovo prikazati samo ako korisnik izvrši Ponovno postavljanje na fabričke vrednosti iz menija prikaza na ekranu.

Ako je odabran USB C, DP ili HDMI ulaz i odgovarajući kabl nije povezan, prikazaće se sledeći dijalog.

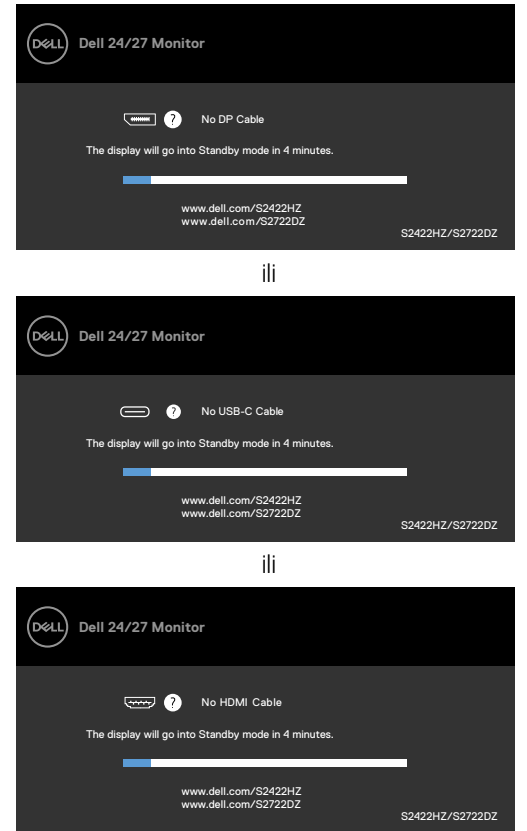

NAPOMENA: Da bi mikrofon i veb-kamera radili, morate povezati računar i monitor pomoću upstream kabla USB-C – C.

Za više informacija pogledajte **Rešavanje problema**.

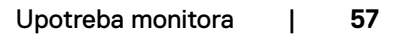

DELL

#### Podešavanje maksimalne rezolucije

U operativnim sistemima Windows 7, Windows 8 ili Windows 8,1:

- Samo u operativnom sistemu Windows 8/Windows 8,1: izaberite pločicu Desktop (Radna površina) da biste se prebacili na klasičnu radnu površinu. U operativnim sistemima Windows Vista i Windows 7 preskočite ovaj korak.
- 2. Kliknite desnim tasterom na radnu površinu i kliknite na opciju Screen Resolution (Rezolucija ekrana).
- Kliknite na padajuću listu Screen Resolution (Rezolucija ekrana) i izaberite 1920 x 1080 (S2422HZ)/2560 x 1440 (S2722DZ).
- 4. Kliknite na dugme OK.

U operativnom sistemu Windows 10:

- Kliknite desnim tasterom na radnu površinu i kliknite na opciju Display Settings (Podešavanja prikaza).
- 2. Kliknite na Advanced display settings (Napredna podešavanja prikaza).
- Kliknite na padajuću listu Resolution (Rezolucija) i izaberite 1920 x 1080 (S2422HZ)/2560 x 1440 (S2722DZ).
- 4. Kliknite na Apply (Primeni).

Ako ne vidite **1920 x 1080 (S2422HZ)/2560 x 1440 (S2722DZ)** kao opciju, možda je potrebno da ažurirate upravljački program za grafičku karticu. U zavisnosti od vašeg računara, dovršite jedan od sledećih postupaka:

- Ako imate Dell stoni ili prenosivi računar:ldite na lokaciju <u>https://www.dell.com/</u> <u>support</u>, unesite servisnu oznaku i preuzmite najnoviji upravljački program za vašu grafičku karticu.
- 2. Ako koristite računar koji nije proizvela kompanija Dell (prenosivi ili stoni):
- Idite na veb-lokaciju za podršku proizvođača vašeg računara i preuzmite najnoviji upravljački program za grafičku karticu.
- Idite na veb-lokaciju za podršku proizvođača vaše grafičke kartice i preuzmite najnoviji upravljački program za grafičku karticu.

### Podešavanje funkcije Windows Hello

U operativnom sistemu Windows 10:

1. Kliknite na Windows start meni i kliknite na Settings (Postavke).

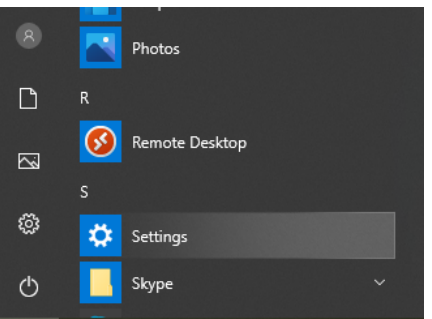

2. Kliknite na Accounts (Nalozi).

|   |                                                   |   |                                                           | W               | /indows Settings                        |   |                                                         |   |                                                         |
|---|---------------------------------------------------|---|-----------------------------------------------------------|-----------------|-----------------------------------------|---|---------------------------------------------------------|---|---------------------------------------------------------|
|   |                                                   |   |                                                           | Find a setting  | 9                                       | P |                                                         |   |                                                         |
|   | System<br>Display, sound, notifications,<br>power |   | Devices<br>Bluetooth, printers, mouse                     | ۵               | Phone<br>Link your Androia, IPhone      | ۲ | Network & Internet<br>Wi-FI, dirplane mode, VPN         | ø | Personalization<br>Background, lock screen, colors      |
| E | Apps<br>Uninstall, defaults, optional<br>features | 8 | Accounts<br>Your accounts, entail, sync,<br>work, family  | \$ <del>7</del> | Time & Language<br>Speech, region, date | 8 | Gaming<br>Game bar, captures<br>broadcasting, Game Mode | Ģ | Ease of Access<br>Narrator: magnifier, high<br>contrast |
| Q | Search<br>Find my files, permissions              | 0 | Cortana<br>Cortana language, permissions<br>notifications | A               | Privacy<br>Location, camera, microphone | 0 | Update & Security<br>Windows Update recovery,<br>backup |   |                                                         |

**3.** Kliknite na **Sign-in options (Opcije prijave)**. Morate da podesite PIN kod pre prijave za funkciju Windows Hello.

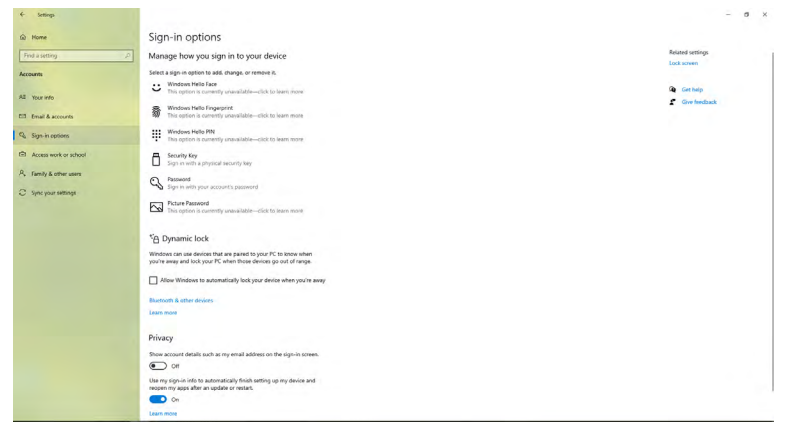

Dell

4. Kliknite na Add (Dodaj) u okviru unosa PIN koda za Set up a PIN (Podešavanje PIN koda). Enter New PIN (Unesite novi PIN kod) i Confirm PIN (Potvrdite PIN kod), a zatím kliknite na **OK (U redu)**.

| Create a pas     | ssword |             |
|------------------|--------|-------------|
| New password     | 1      |             |
| Confirm password |        |             |
| Password hint    |        |             |
|                  |        |             |
|                  |        |             |
|                  |        |             |
|                  |        |             |
|                  |        |             |
|                  |        |             |
|                  |        | Next Cancel |

Kada završite sa podešavanjem PIN-a, otključaće se opcije za podešavanje funkcije Windows Hello.

- 5. Kada to završite, otključaće se opcije za podešavanje funkcije Windows Hello. Kliknite na Set up (Podesi) u okviru općije Windows Hello, otvorite Windows Hello setup (Podešavanje funkcije Windows Hello).

| · marga                                                |                                                                                                    |                           |
|--------------------------------------------------------|----------------------------------------------------------------------------------------------------|---------------------------|
| C Home                                                 | Sign-in options                                                                                                    |                           |
| Find a setting                                         | Manage how you sign in to your device                                                                                                    | Related settings          |
| Accounts                                               | Select a sign-in option to add, dhange, or remove it.                                                                                                    | Lock screen               |
| RE Your info                                           | Yun overh your carereal Recommendee)<br>You can sign in to Windows apps, and services by traching                                                                                                    | Gen halp<br>Give feedback |
| Email & accounts     Q. Sign-in options                | eventuaria nome do nocognizar your seor.                                                                                                    |                           |
| Bit Access work or scheer<br>A. Early & other uses<br> | Water start and stranger will be a stranger will be a stranger will be stranger will be a stranger will be a stranger will be a s |                           |
|                                                        | Poor in and you have been to an international extension you will be anything of the analytic and the automatically lock your device when you're away                                                                                                    |                           |
|                                                        | Rivetsoth & other devices                                                                                                    |                           |

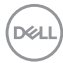

6. Kliknite na Get started (Započnite).

| Windows Hello setup                                                                                 | ×                                                                                     |
|----------------------------------------------------------------------------------------------------|---------------------------------------------------------------------------------------|
| Welcome to Windows Hello                                                                            |                                                                                       |
| Your device just got more personal. Say goodby<br>your face to unlock your device, verify your iden | e to entering complex passwords and start using<br>tity, and buy things in the Store. |
| Learn more                                                                                          |                                                                                       |
|                                                                                                    |                                                                                       |
|                                                                                                    |                                                                                       |
|                                                                                                    |                                                                                       |
|                                                                                                    |                                                                                       |
|                                                                                                    |                                                                                       |
|                                                                                                    |                                                                                       |
|                                                                                                    |                                                                                       |
|                                                                                                    |                                                                                       |
|                                                                                                    |                                                                                       |
|                                                                                                    |                                                                                       |
|                                                                                                    |                                                                                       |
|                                                                                                    |                                                                                       |
|                                                                                                    |                                                                                       |
| Get started                                                                                         | Cancel                                                                                |
|                                                                                                    |                                                                                       |

7. Nastavite da gledate direktno u ekran i zauzmite položaj tako da vam lice bude u centru okvira koji se prikazuje na ekranu. Veb-kamera će tada registrovati vaše lice.

| Windows Hello setup                  |        | × |
|--------------------------------------|--------|---|
|                                      |        |   |
|                                      |        |   |
|                                      |        |   |
|                                      |        |   |
|                                      |        |   |
|                                      |        |   |
|                                      |        |   |
|                                      |        |   |
|                                      |        |   |
| Keep looking directly at your camera | I.     |   |
|                                      |        |   |
|                                      |        |   |
|                                      |        |   |
|                                      |        |   |
|                                      | Cancel |   |

DELL

8. Kada se prikaže sledeća poruka, kliknite na Close (Zatvori) da biste izašli iz Windows Hello setup (Podešavanje funkcije Windows Hello).

| Windows Hello setup                                                                                                    | × |
|----------------------------------------------------------------------------------------------------|---|
| All set!                                                                                                    |   |
| Use your face the next time you want to unlock your device.                                                                                                    |   |
| Tip: If you wore glasses while setting up Windows Hello, select Improve recognition to go<br>through the setup again without them. This will help us recognize you either way. |   |
| Improve recognition                                                                                                    |   |
|                                                                                                    |   |
|                                                                                                    |   |
|                                                                                                    |   |
|                                                                                                    |   |
|                                                                                                    |   |
|                                                                                                    |   |
|                                                                                                    |   |
|                                                                                                    |   |
|                                                                                                    |   |
|                                                                                                    |   |
|                                                                                                    |   |
|                                                                                                    |   |
|                                                                                                    |   |
| Close                                                                                                    |   |
| Close                                                                                                    |   |

**9.** Po završetku podešavanja funkcije Windows Hello, možete takođe da poboljšate prepoznavanje. Ako je potrebno, kliknite na **Improve recognition (Poboljšaj prepoznavanje)**.

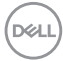

### Omogućavanje veb-kamere na monitoru

Da bi veb-kamera radila, povežite računar i monitor pomoću priloženog kabla USB-C – USB-C. Ako računar ne podržava USB-C, koristite kabl USB tip A – USB-C (posebno se prodaje).

Sledite ove korake da biste omogućili veb-kameru na monitoru:

- 1. Uverite se da su računar i monitor povezani pomoću USB kabla.
- 2. Gurnite vrh veb-kamere da biste izvukli kameru.

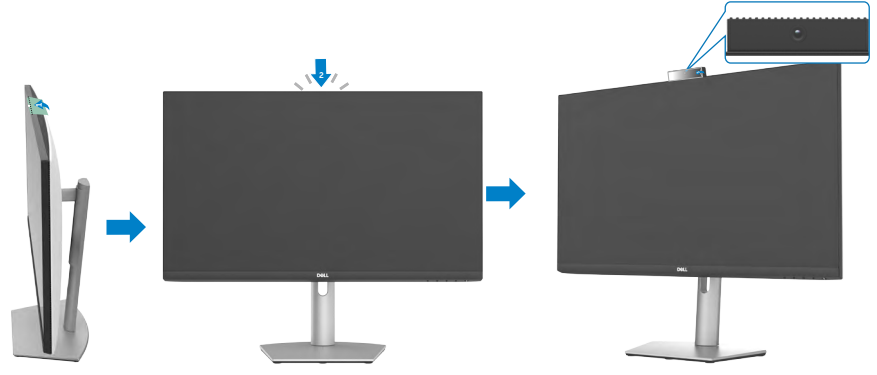

- 3. Omogućite kameru u operativnom sistemu Windows 10, 8.1 ili 8.
  - 1. Kliknite desnim tasterom na meni Start i izaberite Postavke.
  - 2. U Windows postavkama, kliknite na Privatnost.
  - 3. U levom oknu kliknite na opciju Kamera.
  - 4. Uverite se da je omogućena opcija Dozvolite aplikacijama pristup vašoj kameri.
  - **5.** Pomerite nadole i proverite da li je omogućena opcija Dozvolite aplikacijama za računare pristup vašoj kameri.
- 4. Omogućite veb-kameru u meniju na ekranu (OSD) na monitoru.
- 5. Uverite se da je DELL Monitor RGB Webcam podrazumevana kamera u aplikacijama kao što su Microsoft Teams, Skype ili Zoom. Da biste saznali kako da promenite postavke veb-kamere u ovim aplikacijama, posetite veb-stranicu proizvođača softvera.

DEL

### Omogućavanje zvučnika na monitoru

Sledite ove korake kada je vaš računar povezan s više zvučnika i ako želite da omogućite zvučnik monitora i podesite ga kao podrazumevani zvučnik:

1. Uverite se da su računar i monitor povezani pomoću HDMI, DisplayPort ili USB-C kabla.

**NAPOMENA:** Monitor se isporučuje s kablom USB-C – USB-C. HDMI ili DisplayPort kabl se mora posebno kupiti.

- 2. Postavite podrazumevani uređaj za reprodukciju ili izlaz.
  - a. Na traci zadataka kliknite desnim tasterom na ikonu **Jačina zvuka ili zvučnik** u sistemskoj traci poslova i odaberite opciju **Otvori postavke zvuka**.
  - b. U okviru opcije Odaberite izlazni uređaj, izaberite Spikerfon sa uklanjanjem odjeka S2422HZ ili Spikerfon sa uklanjanjem odjeka S2722DZ Ako je podrazumevani izlazni uređaj postavljen na DELL S2422HZ ili DELL S2722DZ, integrisani mikrofon na monitoru nije podržan. Izlazni uređaj DELL S2422HZ ili DELL S2722DZ pogodan je samo za reprodukciju zvuka.
  - c. Kliknite na ikonu **Jačina zvuka ili zvučnik** u sistemskoj traci poslova i podesite jačinu zvuka po želji.
- 3. Uključite zvučnik u meniju na ekranu (OSD) na monitoru.
- 4. Podesite jačinu zvuka na 100 u meniju na ekranu (OSD) na monitoru.
- 5. Uverite se da je Spikerfon sa uklanjanjem odjeka S2422HZ ili Spikerfon sa uklanjanjem odjeka S2722DZ podrazumevani uređaj za reprodukciju ili izlazni uređaj u aplikacijama kao što su Microsoft Teams, Skype ili Zoom. Za više informacija o promeni postavki zvučnika ili jačine zvuka u ovim aplikacijama posetite veb-lokaciju proizvođača softvera.
- **6.** Prilagodite postavke jačine zvučnika u aplikacijama kao što su Microsoft Teams, Skype ili Zoom. Za više informacija o promeni postavki jačine zvuka u ovim aplikacijama posetite veb-lokaciju proizvođača softvera.

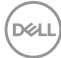

## Omogućavanje mikrofona na monitoru

Da bi integrisani mikrofon u monitoru radio, povežite računar i monitor pomoću priloženog kabla USB-C – USB-C. Ako računar ne podržava USB-C, koristite kabl USB tip A – USB-C (posebno se prodaje).

Sledite ove korake kada je vaš računar povezan s više mikrofona i ako želite da omogućite mikrofon monitora i podesite ga kao podrazumevani mikrofon:

- 1. Uverite se da su računar i monitor povezani pomoću USB kabla.
- **2.** Postavite podrazumevani ulazni uređaj ili uređaj za snimanje u operativnom sistemu Microsoft Windows.
  - a. Desnim tasterom kliknite na ikonu **Jačina zvuka** u sistemskoj traci poslova (donji desni ugao) i izaberite opciju Uređaji za snimanje.
  - b. Izaberite Mikrofon sa uklanjanjem odjeka S2422HZ ili Mikrofon sa uklanjanjem odjeka S2722DZ kao uređaj za snimanje i kliknite na dugme U redu.
- 3. Uključite mikrofon u meniju na ekranu (OSD) na monitoru.
- 4. Uverite se da je Mikrofon sa uklanjanjem odjeka S2422HZ ili Mikrofon sa uklanjanjem odjeka S2722DZ podrazumevani mikrofon ili ulazni uređaj u aplikacijama kao što su Microsoft Teams, Skype ili Zoom. Da biste saznali kako da promenite postavke mikrofona ili ulaznog uređaja u ovim aplikacijama, posetite veb-stranicu proizvođača softvera.
- 5. Prilagodite postavke jačine zvuka mikrofona i uključite mikrofon u aplikacijama kao što su Microsoft Teams, Skype ili Zoom. Da biste saznali kako da promenite postavke mikrofona ili ulaznog uređaja u ovim aplikacijama, posetite veb-stranicu proizvođača softvera.

DEL

# Rešavanje problema

▲ UPOZORENJE: Pre nego što započnete s radom na sledećim koracima, sledite Bezbednosna uputstva.

### Samostalni test

Vaš monitor poseduje opciju za samotestiranje koja vam dozvoljava da proverite da li vaš monitor radi ispravno. Ako su vaš monitor i računar pravilno povezani, ali ekran monitora ostaje zatamnjen, pokrenite samostalni test monitora izvođenjem sledećih koraka:

- **1.** Isključite i računar i monitor.
- Izvucite video kabl sa zadnjeg dela računara. Da biste osigurali pravilan rad samostalnog testiranja, uklonite sve digitalne i analogne kablove sa zadnjeg dela računara.
- 3. Uključite monitor.

Sledeći pokretni dijalog se pojavljuje na ekranu (na crnoj pozadini) ako monitor ne može da otkrije video signal, a radi ispravno. Kada se nalazi u režimu samostalnog testiranja, LED indikator napajanja ostaje bele boje. U zavisnosti od izabranog ulaza, jedan od sledećih dijaloga će se kontinuirano pomerati preko ekrana.

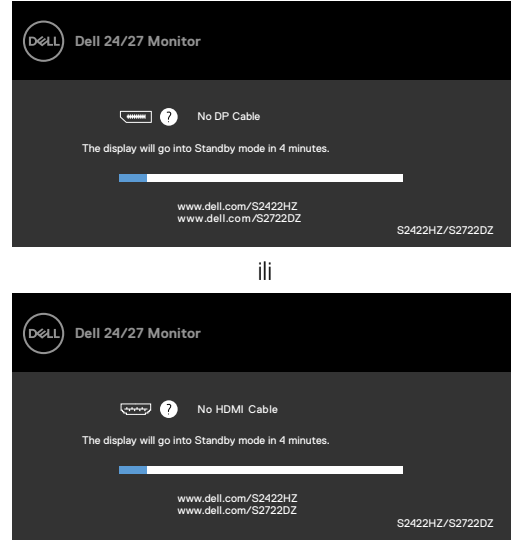

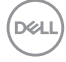

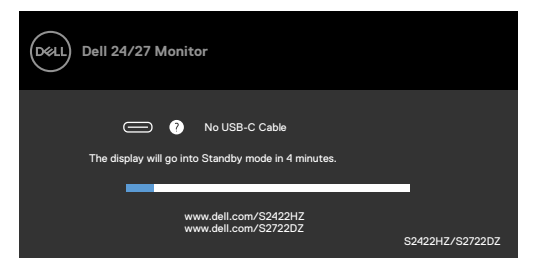

Ovaj dijalog se takođe pojavljuje tokom normalnog rada sistema, ako se video kabl izvuče ili ošteti.

4. Isključite monitor i ponovo povežite video kabl; zatim uključite i računar i monitor.

Ako ekran vašeg monitora ostane prazan nakon korišćenja prethodnog postupka, proverite vašu video karticu i računar jer vaš monitor radi ispravno.

# Ugrađena dijagnostika

Vaš monitor ima ugrađen dijagnostički alat koji vam pomaže da utvrdite da li je greška ekrana koju primećujete kvar monitora ili problem s vašim računarom i video karticom.

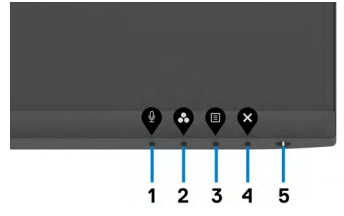

#### Da biste pokrenuli ugrađenu dijagnostiku:

- 1. Proverite da li je ekran čist (da nema čestica prašine na površini ekrana).
- 2. Pritisnite i držite Dugme 4 četiri sekunde, nakon čega se na ekranu prikazuje meni.
- 3. Izaberite opciju 😾 ugrađene dijagnostike. Prikazuje se sivi ekran.
- 4. Pažljivo proverite ekran da nema abnormalnosti.
- 5. Pritisnite Taster 1 na prednjem panelu ponovo. Boja ekrana se menja u crvenu.
- 6. Proverite da ekran nema abnormalnosti.
- **7.** Ponovite korake 5 i 6 da proverite ekran u zelenoj, plavoj, crnoj, beloj boji i ekrane teksta.

Test je završen kada se pojavi ekran sa tekstom. Da izađete, pritisnite **Taster 1** ponovo. Ako ne otkrijete nijednu nepravilnost na ekranu koristeći ugrađeni dijagnostički alat, to znači da monitor pravilno radi. Proverite video karticu i računar.

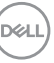

### Najčešći problemi

Sledeća tabela sadrži opšte informacije o uobičajenim problemima monitora na koje možete da naiđete, kao i moguća rešenja:

| Najčešći<br>simptomi                                          | Problem koji se<br>javlja                       | Moguća rešenja                                                                                                    |
|---------------------------------------------------------------|-------------------------------------------------|----------------------------------------------------------------------------------------------------|
| Nema video<br>signala/isključen<br>LED indikator<br>napajanja | Nema slike                                      | <ul> <li>Proverite da li je video kabl koji povezuje<br/>monitor i računar pravilno povezan i učvršćen.</li> <li>Uverite se da strujna utičnica pravilno radi<br/>koristeći neku drugu električnu opremu.</li> <li>Proverite da je taster za napajanje potpuno<br/>izašao.</li> <li>Proverite da ste izabrali ispravan ulazni izvor u<br/>meniju <b>Izvor ulaza</b>.</li> </ul>          |
| Nema video<br>signala/uključen<br>LED indikator<br>napajanja  | Nema slike ili<br>nema osvetljenja              | <ul> <li>Povećajte kontrole za osvetljenost i kontrast<br/>preko prikaza menija na ekranu.</li> <li>Izvršite funkciju samostalne provere monitora.</li> <li>Proverite da li na konektoru video kabla postoje<br/>savijeni ili polomljeni pinovi.</li> <li>Pokrenite ugrađenu dijagnostiku.</li> <li>Proverite da ste izabrali ispravan ulazni izvor u<br/>meniju Izvor ulaza.</li> </ul> |
| Pikseli<br>nedostaju                                          | LCD ekran ima<br>tačkice                        | <ul> <li>Isključite i uključite napajanje.</li> <li>Piksel koji je trajno isključen je uobičajena greška koja se može dogoditi kod LCD tehnologije.</li> <li>Za više informacija o kvalitetu Dell monitora i politici u vezi piksela pogledajte veb-lokaciju za podršku kompanije Dell na adresi: <u>https://www.dell.com/pixelguidelines</u>.</li> </ul>                                |
| Zaglavljeni<br>pikseli                                        | LCD ekran ima<br>svetle tačkice                 | <ul> <li>Isključite i uključite napajanje.</li> <li>Piksel koji je trajno isključen je uobičajena<br/>greška koja se može dogoditi kod LCD<br/>tehnologije.</li> <li>Za više informacija o kvalitetu Dell monitora i<br/>politici u vezi piksela pogledajte veb-lokaciju<br/>za podršku kompanije Dell na adresi: <u>https://</u><br/>www.dell.com/pixelguidelines.</li> </ul>           |
| Problemi sa<br>osvetljenjem                                   | Slika je isuviše<br>tamna ili isuviše<br>svetla | <ul> <li>Vratite monitor na fabrička podešavanja.</li> <li>Podesite kontrole osvetljenja i kontrasta preko<br/>prikaza na ekranu.</li> </ul>                                                                                                    |
| Pitanja vezana<br>za bezbednost                               | Vidljivi znaci dima<br>ili varnica              | <ul> <li>Nemojte vršiti korake za rešavanje problema.</li> <li>Odmah se obratite kompaniji Dell.</li> </ul>                                                                                                    |

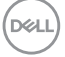

| Najčešći<br>simptomi                                                                          | Problem koji se<br>javlja                                                                                                    | Moguća rešenja                                                                                                    |
|-----------------------------------------------------------------------------------------------|----------------------------------------------------------------------------------------------------|----------------------------------------------------------------------------------------------------|
| Povremeni<br>problemi                                                                         | Monitor se<br>povremeno<br>pokvari pa onda<br>ponovo radi                                                                                  | <ul> <li>Proverite da li je video kabl koji povezuje monitor<br/>s računarom pravilno povezan i učvršćen.</li> <li>Vratite monitor na fabrička podešavanja.</li> <li>Pokrenite funkciju samostalnog testiranja<br/>monitora i utvrdite da li se povremeni problem<br/>dešava u režimu samostalnog testiranja.</li> </ul>                                                                                                    |
| Nedostaje boja                                                                                | Slici nedostaje<br>boja                                                                                                    | <ul> <li>Izvršite funkciju samostalne provere monitora.</li> <li>Proverite da li je video kabl koji povezuje monitor<br/>s računarom pravilno povezan i učvršćen.</li> <li>Proverite da li na konektoru video kabla postoje<br/>savijeni ili polomljeni pinovi.</li> </ul>                                                                                                    |
| Pogrešna boja                                                                                 | Boja slike nije<br>dobra                                                                                                    | <ul> <li>Promenite podešavanja za Preset Modes<br/>(Unapred podešeni režimi) u meniju Color<br/>(Boja) prikaza na ekranu u zavisnosti od<br/>aplikacije.</li> <li>Podesite vrednost R/G/B (crvena/zelena/plava)<br/>pomoću opcije Custom Color (Prilagođena<br/>boja) u meniju Color (Boja) prikaza na ekranu.</li> <li>Promenite opciju Input Color Format<br/>(Format ulazne boje) na PC RGB ili YCbCr u<br/>meniju Color (Boja) prikaza na ekranu.</li> <li>Pokrenite ugrađenu dijagnostiku.</li> </ul> |
| Zadržavanje<br>slike zbog<br>statične slike<br>koja je previše<br>dugo ostala na<br>monitoru. | Na ekranu se<br>pojavljuje bleda<br>senka statične<br>slike koja je bila<br>prikazana                                                      | <ul> <li>Podesite ekran da se isključi posle nekoliko<br/>minuta neaktivnosti ekrana. Ovo se može<br/>podesiti u Opcijama napajanja ili Mac Energy<br/>Saver-u.</li> <li>U suprotnom, možete da koristite čuvar ekrana<br/>koji se dinamički menja.</li> </ul>                                                                                                    |
| Veb-kamera ne<br>radi                                                                         | <ul> <li>Modul veb-<br/>kamere se ne<br/>izvlači</li> <li>USB kabl nije<br/>priključen ili nije<br/>izabran tačan<br/>USB izvor</li> </ul> | <ul> <li>Uvucite modul veb-kamere.</li> <li>Priključite USB kabl.</li> <li>Izaberite veb-kameru monitora kao<br/>podrazumevanu na računaru.</li> </ul>                                                                                                    |

| Problem                                                                            | Problem koji se<br>javlja                                                     | Moguća rešenja                                                                                                    |
|------------------------------------------------------------------------------------|-------------------------------------------------------------------------------|----------------------------------------------------------------------------------------------------|
| Slika ekrana je<br>premala                                                         | Slika je centrirana<br>na ekranu,ali ne<br>popunjava celu<br>površinu prikaza | <ul> <li>Proverite podešavanje za Aspect Ratio</li> <li>(Odnos širina/visina) u meniju Display</li> <li>(Prikaz) prikaza na ekranu.</li> <li>Vratite monitor na fabrička podešavanja.</li> </ul>                                                                                                    |
| Monitor ne može<br>da se podesi<br>korišćenjem<br>tastera na<br>prednjem panelu    | Meni na ekranu se<br>ne pojavljuje                                            | <ul> <li>Isključite monitor, izvucite strujni kabl, ponovo<br/>ga utaknite, a zatim uključite monitor.</li> </ul>                                                                                                    |
| Nema ulaznog<br>signala kada se<br>pritisnu korisničke<br>kontrole                 | Nema slike,<br>svetlost lampice<br>je bela.                                   | <ul> <li>Proverite izvor signala. Uverite se da računar<br/>nije u režimu za uštedu energije tako što ćete<br/>pomeriti miša ili pritisnuti bilo koji taster na<br/>tastaturi.</li> <li>Proverite da li je signalni kabl pravilno<br/>priključen. Ako je potrebno, ponovo priključite<br/>signalni kabl.</li> <li>Ponovo pokrenite računar ili video plejer.</li> </ul> |
| Slika ne ispunjava<br>ceo ekran                                                    | Slika ne može da<br>popuni visinu ili<br>širinu ekrana                        | <ul> <li>Zbog različitih video formata (odnosa širina/<br/>visina) DVD-ova, monitor može da prikaže na<br/>celom ekranu.</li> <li>Pokrenite ugrađenu dijagnostiku.</li> </ul>                                                                                                    |
| Nema slike kada<br>koristite DP vezu<br>s računarom                                | Crn ekran                                                                     | <ul> <li>Proverite za koji je DP standard DP 1,1a ili<br/>DP 1,2vaša grafička kartica sertifikovana.<br/>Preuzmite i instalirajte najnoviji upravljački<br/>program za grafičku karticu.</li> <li>Pojedine DP 1,1a grafičke kartice ne<br/>podržavaju DP 1,2 monitore. Idite u meni<br/>prikaza na ekranu i izaberite Input Source<br/>(Izvor ulaza).</li> </ul>        |
| Nema slike<br>kada se koristi<br>USB-C konekcija<br>sa računarom,<br>laptopom itd. | Crni ekran                                                                    | <ul> <li>Proverite da li USB-C interfejs uređaja može<br/>da podrži naizmenični režim DP-a.</li> <li>Proverite da li uređaj zahteva napajanje.</li> <li>USB-C interfejs uređaja ne može da podrži<br/>naizmenični režim DP-a.</li> <li>Podesite Windows na režim projekcije.</li> <li>Uverite se da USB-C kabl nije oštećen.</li> </ul>                                 |

### Problemi specifični za proizvod

Deell

| Problem                                                                                        | Problem koji se<br>javlja                                                                           | Moguća rešenja                                                                                                    |
|------------------------------------------------------------------------------------------------|----------------------------------------------------------------------------------------------------|----------------------------------------------------------------------------------------------------|
| Punjenje ne<br>funkcioniše<br>kada se koristi<br>USB-C veza<br>sa računarom,<br>laptopom i sl. | Nema punjenja                                                                                       | <ul> <li>Proverite da li uređaj podržava profile<br/>punjenja sa 5 V/9 V/15 V/20 V.</li> <li>Proverite da li računar zahteva adapter za<br/>napajanje jači od 65 W.</li> <li>Ako računar zahteva adapter za napajanje<br/>jači od 65 W, ne može se puniti preko veze<br/>USB-C.</li> <li>Postarajte se da koristite isključivo adapter<br/>odobren od strane kompanije Dell ili adapter<br/>koji dolazi uz proizvod.</li> <li>Uverite se da USB-C kabl nije oštećen.</li> </ul> |
| Intermitentno<br>punjenje kada<br>se koristi<br>USB-C veza<br>sa računarom,<br>laptopom i sl.  | Intermitentno<br>punjenje                                                                           | <ul> <li>Proverite da li je maksimalna potrošnja<br/>energije uređaja preko 65 W.</li> <li>Postarajte se da koristite isključivo adapter<br/>odobren od strane kompanije Dell ili adapter<br/>koji dolazi uz proizvod.</li> <li>Uverite se da USB-C kabl nije oštećen.</li> </ul>                                                                                                    |
| Snimanje videa<br>ne radi                                                                      | Aplikacija<br>za snimanje<br>videa ne radi<br>u operativnom<br>sistemu Windows<br>7                 | <ul> <li>Operativni sistem Windows 7 nije podržan.</li> <li>Pređite na operativni sistem Windows 10.</li> </ul>                                                                                                    |
| Zvuk se ne čuje<br>na snimljenom<br>videu                                                      | Zvuk se ne čuje<br>na snimljenom<br>videu na platformi<br>procesora 11.<br>generacije Tiger<br>Lake | Onemogućite stavku Intel Smart Sound<br>Technology za upravljački program za<br>USB audio u Device Manager (Upravljaču<br>uređajima) i ponovo pokrenite računar.                                                                                                    |

DELL

| Problem                                                                                                    | Problem koji se<br>javlja                                                                                                    | Moguća rešenja                                                                                                    |
|----------------------------------------------------------------------------------------------------|----------------------------------------------------------------------------------------------------|----------------------------------------------------------------------------------------------------|
| Kada pritisnete<br>Volume down<br>(Smanjenje jačine<br>zvuka) ili Volume<br>up (Povećanje<br>jačine zvuka),<br>odziv trake jačine<br>zvuka prikaza na<br>ekranu kasni ili je<br>usporen. | Kada pritisnete<br>Volume down<br>(Smanjenje jačine<br>zvuka) ili Volume<br>up (Povećanje<br>jačine zvuka),<br>odziv trake jačine<br>zvuka prikaza<br>na ekranu kasni<br>ili je usporen u<br>slučaju monitora<br>na platformi<br>procesora 11.<br>generacije Tiger<br>Lake | Onemogućite stavku Intel Smart Sound<br>Technology za upravljački program za<br>USB audio u Device Manager (Upravljaču<br>uređajima) i ponovo pokrenite računar. |
| Prilikom<br>smanjivanja ili<br>pojačavanja<br>zvuka, traka<br>jačine zvuka<br>prikaza na ekranu<br>se ne odaziva                                                                         | Kada pritisnete<br>Volume down<br>(Smanjenje jačine<br>zvuka) ili Volume<br>up (Povećanje<br>jačine zvuka),<br>traka jačine zvuka<br>prikaza na ekranu<br>ne reaguje                                                                                                    | Izaberite Echo Cancelling Speakerphone<br>(Spikerfon sa uklanjanjem odjeka) (S2422HZ ili<br>S2722DZ) u Windows postavkama zvuka.                                 |
| Jačinu zvuka<br>spoljnih audio<br>uređaja nije<br>moguće<br>prilagoditi                                                                                                    | Jačinu zvuka<br>spoljnih audio<br>uređaja nije<br>moguće prilagoditi                                                                                                    | Izaberite odgovarajući uređaj sa liste audio<br>uređaja.                                                                                                    |
| Dugme Mute<br>(Privremeno<br>isključi) ili Unmute<br>(Ponovo uključi)<br>na monitoru,<br>ikona Mute<br>(Privremeno<br>isključi) na UC<br>platformi nisu<br>sinhronizovani                | Dugme Mute<br>(Privremeno<br>isključi) ili Unmute<br>(Ponovo uključi)<br>na monitoru, ikona<br>Mute (Privremeno<br>isključi) na UC<br>platformi nisu<br>sinhronizovani                                                                                                    | Ovo je očekivano ponašanje.<br>UC platforma nije sinhronizovana: Zoom,<br>Google Hangouts, BlueJeans, Cisco Webex,<br>Facetime, Slack, GoToMeeting.              |

(Dell
| Problem                                                               | Problem koji se<br>javlja                                                                                                    | Moguća rešenja                                                                                                    |
|-----------------------------------------------------------------------|----------------------------------------------------------------------------------------------------|----------------------------------------------------------------------------------------------------|
| Ne čuje se zvuk<br>iz zvučnika                                        | Ne čuje se zvuk<br>iz zvučnika kada<br>reprodukujete<br>audio / video na<br>računaru                                                                     | <ul> <li>Obavezno postavite podrazumevani<br/>uređaj za reprodukciju kao Echo Cancelling<br/>Speakerphone / Spikerfon sa uklanjanjem<br/>odjeka (S2422HZ ili S2722DZ) ili DELL<br/>S2422HZ ili S2722DZ.</li> <li>Isključite monitor, izvucite kabl za napajanje<br/>monitora i ponovo ga povežite i potom<br/>uključite monitor.</li> <li>Vratite monitor na fabrička podešavanja.</li> </ul>         |
| Jačina zvuka<br>zvučnika je niska<br>ili zvuči tiho                   | Jačina zvuka<br>zvučnika je niska<br>ili zvuči tiho kada<br>je opcija zvučnika<br>DELL S2422HZ<br>ili S2722DZ u<br>interfejsu za<br>podešavanje<br>zvuka | <ul> <li>Povećajte jačinu zvučnika DELL S2422HZ<br/>ili S2722DZ na maksimum u dijalogu Sound<br/>(Zvuk).</li> <li>Pritisnite dugme Volume Up (Povećanje<br/>jačine zvuka) da biste povećali jačinu zvuka<br/>zvučnika na DELL S2422HZ ili S2722DZ.</li> <li>Podesite jačinu zvuka mikrofona na 100</li> <li>Očistite otvor mikrofona.</li> <li>Približite mikrofon monitoru &lt; 70 cm.</li> </ul>    |
| Podešavanje<br>jačine zvuka<br>prikaza na ekranu<br>je usporeno/kasni | Podešavanje<br>jačine zvuka<br>prikaza na ekranu<br>je usporeno/kasni                                                                                    | Onemogućite stavku Intel Smart Sound<br>Technology za upravljački program za<br>USB audio u Device Manager (Upravljaču<br>uređajima) i ponovo pokrenite računar.                                                                                                    |
| Mikrofon ne radi<br>ili nije otkriven                                 | Mikrofon ne radi ili<br>nije otkriven                                                                                                    | <ul> <li>Proverite da li je monitor povezan s<br/>računarom ili notebook računarom pomoću<br/>USB-C upstream kabla.</li> <li>Izaberite "Echo Cancelling Speakerphone"<br/>(Spikerfon sa uklanjanjem odjeka) (S2422HZ<br/>ili S2722DZ) u Windows postavkama zvuka.<br/>Uverite se da je mikrofon monitora izabran i<br/>omogućen ili uključen u podešavanjima u VoIP<br/>ili UC aplikaciji.</li> </ul> |
| MAC MINI<br>problem                                                   | MAC MINI<br>problem                                                                                                    | <ul> <li>Posebni sistemi (Apple M1) ne mogu<br/>da otkriju USB čvorište DUT-a prilikom<br/>povezivanja DUT-a na sistem putem USB-C<br/>kabla i ponovnog pokretanja sistema.</li> <li>Oporavak je moguć isključivanjem ili<br/>uključivanjem kabla USB-C.</li> </ul>                                                                                                    |

| Problem                                            | Problem koji se<br>javlja                                                                    | Moguća rešenja                                                                                                    |
|----------------------------------------------------|----------------------------------------------------------------------------------------------|----------------------------------------------------------------------------------------------------|
| Veb-kamera nije<br>otkrivena                       | Veb-kamera<br>nije otkrivena u<br>Windows Device<br>Manager-u<br>(Upravljaču<br>uređajima)   | <ul> <li>Uverite se da je modul veb-kamere izvučen.</li> <li>Uverite se da je monitor povezan s<br/>računarom ili notebook računarom pomoću<br/>USB-C upstream kabla.</li> <li>Ponovo povežite USB-C upstream kabl s<br/>računarom ili notebook računarom.</li> </ul> |
| Veb-kameru nije<br>moguće povezati<br>ili ukloniti | Nije moguće<br>pronaći kameru<br>na monitoru ili se<br>ne može vratiti na<br>kameru računara | <ul> <li>Vratite fabrička podešavanja. Ponovo<br/>povežite kabl za napajanje.</li> <li>Ponovo uključite kameru.</li> </ul>                                                                                                    |
| Nejasna slika<br>veb-kamere                        | Nejasna slika veb-<br>kamere                                                                 | Uklonite zaštitni film sa objektiva kamere.                                                                                                    |
| Treperenje slike<br>veb-kamere                     | Treperenje slike<br>veb-kamere                                                               | Prebacite stavku Flicker reduction rate<br>(Smanjenje brzine treperenja) sa 60 Hz na 50<br>Hz u aplikaciji.                                                                                                    |
| Niska rezolucija<br>veb-kamere                     | Niska rezolucija<br>veb-kamere                                                               | Podesite rezoluciju slike u aplikaciji.<br>Maksimalno: 5 MP (2560 x 1920)                                                                                                    |
| Slika veb-kamere<br>izgleda previše<br>eksponirana | Slika veb-kamere<br>izgleda previše<br>eksponirana                                           | <ul> <li>Ponovo uključite kameru. Prilagodite<br/>okruženje u pozadini.</li> <li>Povećajte ambijentalno osvetljenje &gt; 20 lux.</li> </ul>                                                                                                    |
| Slika veb-kamere<br>izgleda zrnasto ili<br>tamno   | Slika veb-kamere<br>izgleda zrnasto ili<br>tamno                                             | <ul> <li>Ponovo uključite kameru. Prilagodite<br/>okruženje u pozadini.</li> <li>Povećajte ambijentalno osvetljenje &gt; 20 lux.</li> </ul>                                                                                                    |
| Kameru nije<br>moguće fokusirati                   | Kameru nije<br>moguće fokusirati                                                             | Podesite na odgovarajuću radnu udaljenost: 35<br>cm – 70 cm                                                                                                    |
| Boja slike veb-<br>kamere nije tačna               | Boja slike veb-<br>kamere nije tačna                                                         | Ažurirajte na najnoviji firmver monitora.                                                                                                    |
| Video šum veb-<br>kamere                           | Video šum veb-<br>kamere                                                                     | <ul> <li>Uverite se da je modul veb-kamere izvučen.</li> <li>Ponovo povežite ili zamenite USB kabl.</li> </ul>                                                                                                    |

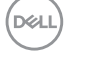

| Problem                                                                                                    | Problem koji se<br>javlja                                                                                                    | Moguća rešenja                                                                                                    |
|----------------------------------------------------------------------------------------------------|----------------------------------------------------------------------------------------------------|----------------------------------------------------------------------------------------------------|
| Veb kamera<br>je radila pre<br>ažuriranja<br>operativnog<br>sistema Windows<br>ili ažuriranja<br>upravljačkog<br>programa                                                                                               | Veb kamera<br>je radila pre<br>ažuriranja<br>operativnog<br>sistema Windows<br>ili ažuriranja<br>upravljačkog<br>programa                                                                                           | <ul> <li>Vratite upravljački program da biste ga<br/>popravili</li> <li>Vratite Windows na raniju vraćenu tačku (ako<br/>su je korisnici podesili)</li> </ul>                                                                                  |
| Veb-kamera<br>je zauzeta i ne<br>može se koristiti                                                                                                    | Veb-kamera je<br>zauzeta i ne može<br>se koristiti                                                                                                    | Isključite konferencijski softver A pre nego što<br>pokrenete konferencijski softver B.                                                                                                    |
| Promenom<br>jačine zvuka na<br>računaru na nivou<br>operativnog<br>sistema<br>Windows, jačina<br>zvuka za line<br>out / izlaz zvuka<br>(kada odaberete<br>spikerfon sa<br>uklanjanjem<br>odjeka) ne može<br>se podesiti | Promena<br>jačine zvuka<br>na računaru na<br>nivou operativnog<br>sistema Windows,<br>jačina zvuka za<br>line out / izlaz<br>zvuka (kada<br>odaberete<br>spikerfon sa<br>uklanjanjem<br>odjeka) može se<br>podesiti | Možete prilagoditi jačinu zvuka podešavanjem<br>trake za jačinu zvuka u aplikaciji plejera (kao<br>što je medija plejer), a ne na nivou operativnog<br>sistema Windows OS-a ili podesite jačinu<br>zvuka putem spoljnog zvučnika izlaza zvuka. |
| Privremeno je<br>isključen zvuk<br>računara na nivou<br>operativnog<br>sistema Windows,<br>a izlaz zvuka<br>(kada odaberete<br>spikerfon sa<br>uklanjanjem<br>odjeka) nastavlja<br>da emituje zvuk                      | Utišavanje zvuka<br>računara na nivou<br>operativnog<br>sistema Windows,<br>za izlaz zvuka<br>(kada odaberete<br>spikerfon sa<br>uklanjanjem<br>odjeka) treba da<br>utiša zvuk                                      | Izaberite ikonu za privremeno isključivanje<br>zvuka aplikacije plejera (kao što je medija<br>plejer) da biste privremeno isključili zvuk ili<br>podesite privremeno isključivanje zvuka putem<br>spoljnog zvučnika izlaza zvuka.              |

| Specifični<br>simptomi                                                                    | Problem koji se<br>javlja                                                                                                    | Moguća rešenja                                                                                                    |
|-------------------------------------------------------------------------------------------|----------------------------------------------------------------------------------------------------|----------------------------------------------------------------------------------------------------|
| USB interfejs ne<br>radi                                                                  | USB periferni<br>uređaji ne rade                                                                                                    | <ul> <li>Proverite da li je vaš monitor uključen.</li> <li>Ponovo povežite upstream kabl s vašim računarom.</li> <li>Ponovo povežite USB periferne uređaje (downstream konektor).</li> <li>Isključite monitor, a zatim ga ponovo uključite.</li> <li>Ponovo pokrenite računar.</li> <li>Pojedini USB uređaji kao što su čvrsti diskovi zahtevaju jači izvor napajanja; povežite disk direktno s računarom.</li> </ul> |
| super speed<br>USB 3,2<br>interfejs je spor.                                              | super speed<br>USB 3,2 periferni<br>uređaji rade sporo<br>ili uopšte ne rade                                                                     | <ul> <li>Proverite da li vaš računar podržava USB 3,0.</li> <li>Neki računari imaju portove USB 3,0, USB 2,0<br/>i USB 1,1. Proverite da se koristi korektan USB<br/>port.</li> <li>Ponovo povežite upstream kabl s vašim<br/>računarom.</li> <li>Ponovo povežite USB periferne uređaje<br/>(downstream konektor).</li> <li>Ponovo pokrenite računar.</li> </ul>                                                      |
| Bežični USB<br>periferni uređaji<br>prestaju da rade<br>kada se uključi<br>USB 3,0 uređaj | Bežični USB<br>periferni uređaji<br>se sporo<br>odazivaju ili rade<br>samo kada se<br>razdaljina između<br>njih i njihovog<br>prijemnika smanji. | <ul> <li>Povećajte udaljenost između USB 3,0<br/>perifernih uređaja i bežičnog USB prijemnika.</li> <li>Postavite bežični USB prijemnik što je bliže<br/>moguće bežičnim USB perifernim uređajima.</li> <li>Koristite USB produžni kabl da biste<br/>pozicionirali USB prijemnik što je dalje moguće<br/>od USB 3,0 porta.</li> </ul>                                                                                 |
| USB ne radi                                                                               | Nema USB<br>funkcionalnosti                                                                                                    | Proverite izvor ulaza i tabelu USB uparivanja.                                                                                                    |

#### Problemi specifični za Univerzalnu serijsku magistralu (USB)

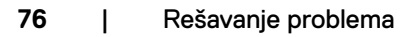

### Dodatak

#### FCC obaveštenja (samo za SAD) i druge regulatorne informacije

Za obaveštenja od FCC i druge regulatorne informacije pogledajte veblokaciju regulatorne usklađenosti koja se nalazi na adresi <u>https://</u> www.dell.com/regulatory\_compliance.

#### Kontaktiranje s kompanijom Dell

Za kupce u Sjedinjenim Državama – pozovite 800-WWW-DELL (800-999-3355)

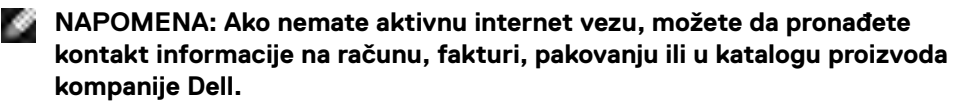

Kompanija Dell obezbeđuje više opcija za podršku i servisiranje na mreži i putem telefona. Dostupnost se razlikuje u zavisnosti od države i proizvoda, a neke usluge možda neće biti dostupne na vašem području.

#### Da biste dobili sadržaj podrške za monitor na internetu:

Pogledajte lokaciju https://www.dell.com/support/monitors.

## Da biste kontaktirali s kompanijom Dell u vezi prodaje, tehničke podrške ili pitanja u vezi sa uslugama za korisnike:

- 1. Idite na https://www.dell.com/support.
- 2. Potvrdite svoju zemlju ili region u padajućem meniju "Izaberite zemlju/region" u donjem desnom uglu stranice.
- 3. Kliknite na "Obratite nam se" pored padajuće liste sa zemljama.
- 4. Izaberite odgovarajuću uslugu ili vezu za podršku na osnovu vaših potreba.
- Izaberite način na koji želite da kontaktirate s kompanijom Dell koji vam najviše odgovara.

# Baza podataka EU o oznakama energetske efikasnosti i list sa informacijama o proizvodu

S2422HZ: https://eprel.ec.europa.eu/qr/755430

S2722DZ: https://eprel.ec.europa.eu/qr/755450

DEL